# IPU-100P PAGING DESK

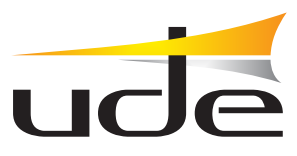

# **User Manual**

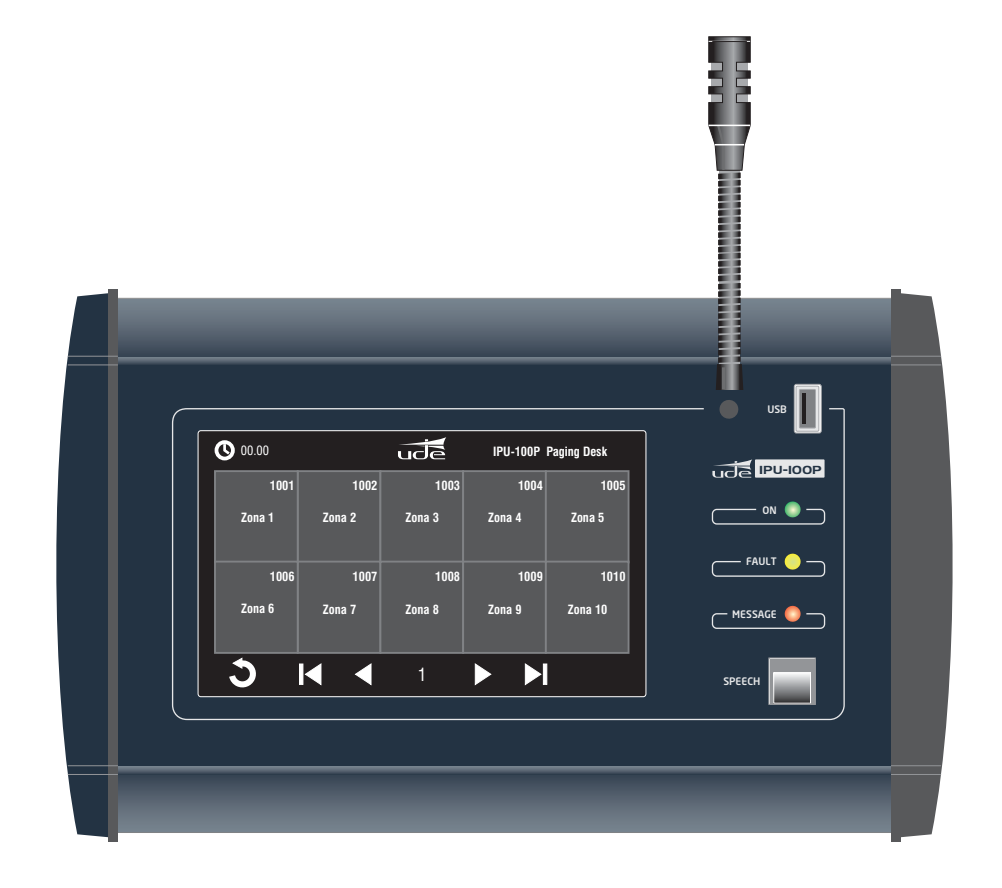

|                                                                                                    | PAGE         |
|----------------------------------------------------------------------------------------------------|--------------|
| 1 TECHNICAL DATA                                                                                        | 2            |
| 2 TYPICAL APPLICATION OF IPU-100P                                                                       | 3            |
| <br>3 FRONT AND REAR VIEW                                                                               |              |
| <br>4 DEVICE CONFIGURATION (WEBSERVER)                                                                  |              |
| <br>4.1 Home page (HOME)                                                                                |              |
| <br>4.2 SIP Configuration                                                                               |              |
| <br>4.3 Extension SIP Configuration                                                                     |              |
| <br>4.3.1 Erasing & Editing                                                                             |              |
| <br>4.3.2 P.A. Zones edit page                                                                          |              |
| <br>4.4 Device Configuration (Device)                                                                   |              |
| <br>4.5 Time Configuration (TIME)                                                                       | 22           |
| <br>4.6 Date Configuration (DATE)                                                                       | 22           |
| <br>4.7 Reset to Factory                                                                                | 23           |
| <br>4.8 Remote Reboot                                                                                   | 23           |
| <br>5 INITIALIZE PROCESS                                                                                | 24           |
| <br>5.1 Initialize process                                                                              |              |
| <br>5.2 P.A. Buttons Display                                                                            |              |
| <br>5.3 Main screen description                                                                         |              |
| <br>5.4 Select Zones                                                                                    | 27           |
| UDE reserves the right to modify the technical characteristics of its products without previous potice. | www.udeaudio |
| De recente an igne incluy an common onardetentito on no product manou providu notice                    |              |

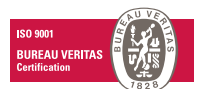

UNION DESARROL

 Barcelona

 Avda. BARCELONA, 24
 Tel: +

 08970 - SANT JOAN DESPÍ
 Fax: +

 BARCELONA - ESPAÑA
 ude@

Tel: +34 93 477 28 54 Fax: +34 93 261 17 52 ude@udeaudio.com Madrid C/ LUIS I, 88, 3ª planta 28031 - MADRID ESPAÑA

ta Tel: +34 91 311 60 76 Fax: +34 91 450 19 97 centro@udeaudio.com

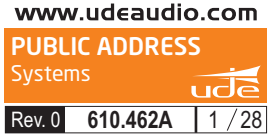

The public address system for IP networks of UNION DESARROLLOS ELECTRONICOS allows the creation of conventional PA and security systems, allowing interconnecting with IP devices following SIP standard. Unión Desarrollos Electrónicos also offers the IPU-360 SIP server that will centralize and coordinate all communication of IP paging elements ensuring maximum functionality of all of them, with minimal risk.

The IPU-100P paging desk allow the user to manage the IP PA system calling individual or groups of zones with user friendly graphic interface in a 7" full color touch screen.

The IPU-100P is build with a gooseneck microphone and also with an audio socket for a XLR handheld microphone with remote switching contact.

The IPU-100P characteristics:

·Manage the zone selection and make voice calls.

7" TFT full colour touch screen

5-pin XLR connector for handheld microphone.

Direct audio & data link with IPU-100 or IPU-1025.

Web server configuration.

100% WIFI compatible (accessories required).

24Vdc power supply connector (for cables greater than 50m).

USB connector for firmware update.

High quality gooseneck microphone

The IPU-100P is the IP solution for manage PA zones is a highly versatile range of installations: schools, hotels, retail spaces, office buildings, airports... giving proper solutions from small locations to a more complex installations. The graphic interface gives a great navigation experience to the operator, from small places to the biggest ones.

Technical staff can program until 250 zones in 25 pages with specific name in each zone, configuration process is made with an easy web interface. IPU-100P shall be installed with IPU-100 or IPU-1025 combination and connected with the audio link bus, where audio and information travels.

| TECHNICAL DATA                  | VALUES                                                                                                    |
|---------------------------------|----------------------------------------------------------------------------------------------------|
| Gooseneck microphone            | Black gooseneck condenser microphone.<br>Frequency response: 50Hz-16KHz<br>Max. Input: 130dB SPL.                                                                                                    |
| Microphone XLR socket           | To connect handheld microphone with XLR 5c connector.                                                                                                    |
| USB port                        | USB 2.0 Type-A.                                                                                                    |
| Frontal LEDs (only informative) | Power ON, FAULT, MESSAGE.                                                                                                    |
| Rear LEDs (only informative)    | Device FAIL, LINK OK, LINK FAIL, DATA IN, DATA OUT, AUDIO IN, AUDIO OUT                                                                                                    |
| PA zones                        | The user can manage until:<br>250 PA zones buttons (maximum).<br>250 extensions in each PA zone button (maximum).<br>15 group name characters in each PA zone button.                                                                       |
| Configuration                   | Through a web server interface from the IPU-100 / IPU-1025 to the IPU-100P, it is possible to:<br>Check the right desk control work.<br>Password managing.<br>Configuration: SIP parameters / LAN parameters / PA extensions / Hour & date. |
| Security                        | 8 alphanumeric characters with ASCII between 32 and 127 in IPU-100 or IPU-1025.                                                                                                    |
| Power supply                    | Main:<br>AC Adaptor (recommended): 24Vdc (1830V).<br>0.9A PPTC internal fuse (resettable).<br>Bus AUDIO LINK from IPU-100 or IPU-1025: 24Vdc (1830V).                                                                                       |
| Consumption                     | 6W max. at 24Vdc.                                                                                                    |
| Operation temperature           | -5 a +45°C (0 a +40°C, recommended).                                                                                                    |
| Humidity                        | 5% a 95%, without condensation.                                                                                                    |
| Dimensions                      | 318 x 188 x 73 mm.                                                                                                    |
| Weight                          | 1.4 Kg.                                                                                                    |
| Color                           | Grey (Aluminium).                                                                                                    |

The figure 1 shows a typical connection between the desk control IPU-100P and the IP network, for that is necessary an IPU-100 or IPU-1025 codifier / decodifier.

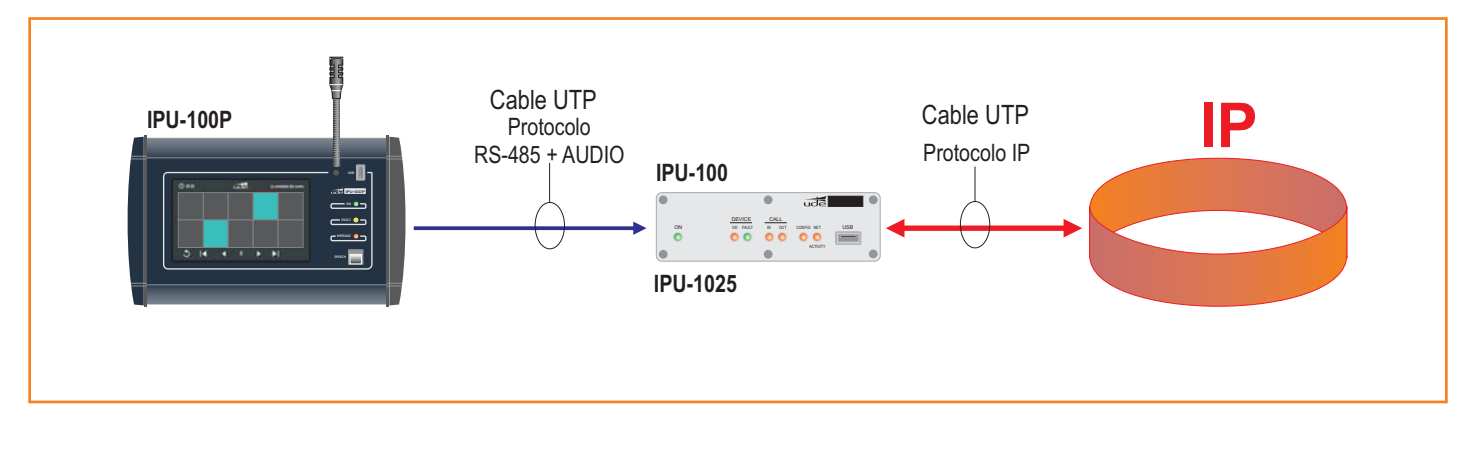

Figure 2 provides a configuration example of the PA system for IP networks. The encoder / decoder and audio manager, IPU-100 model, is the element that allows the decoding process of audio sent digitally to 0dB audio signal.

The IP Paging Desk, model IPU-100P, through an intuitive graphical interface, built-in a 7 " color touch screen, allows the operator to navigate and select the areas where to send a message using the microphone on the same device.

The SIP server, IPU-360, which acts as intermediary between all IP devices over the LAN, coordinating the tasks.

The different elements allow multiple configurations and connections, adding flexibility to combine the wide range of amplifiers, preamps, power amps, ..., of UNIÓN DESARROLLOS ELECTRÓNICOS.

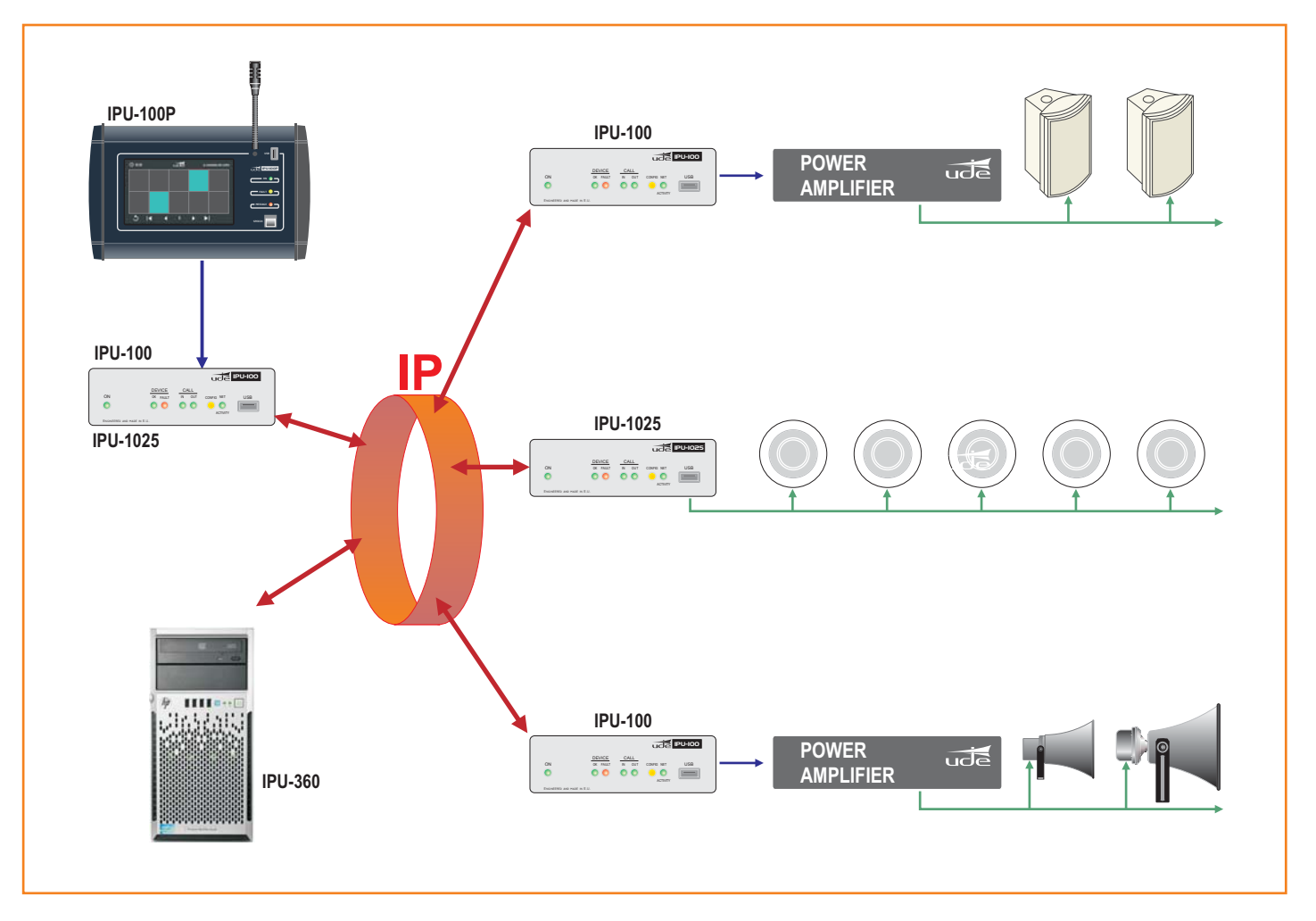

ude

# 3.- FRONT VIEW / REAR VIEW

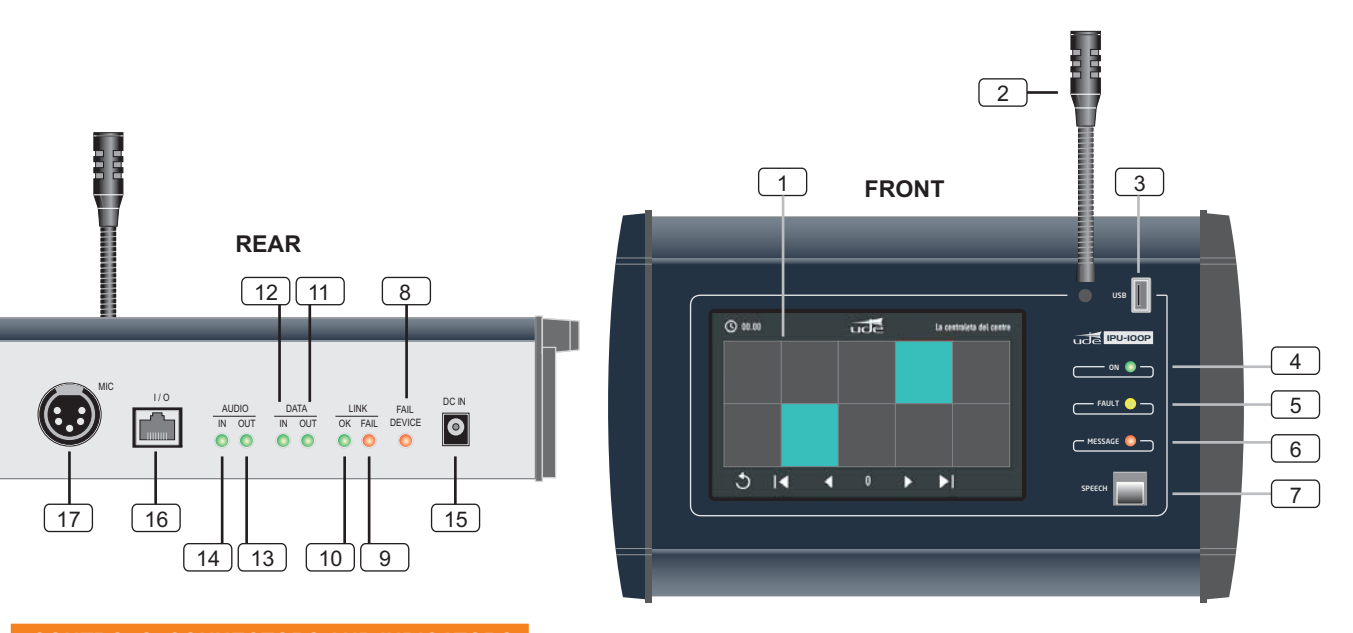

# CONTROLS, CONNECTORS AND INDICATORS

- 1 TOUCHSCREEN. 10 zone touch- buttons per page ready to broadcast public address message.
- 2 MICROPHONE. Gooseneck microphone. Length: 300mm.
- **3 USB CONNECTOR**. The USB connector allows the firmware update.
- **LED ON**. This indicator shows the equipment is properly powered and main application is running.
- 5 LED FAULT. LED is disabled.
- 6 LED MESSAGE. LED is disabled.
- 7 PTT BUTTON. A push-to-talk (PTT) button to start the call when at least one zone is selected.
- 8 LED FAIL DEVICE. This indicator is activated when there is a connection problem with IPU-100 or IPU-1025.

# Remember!

If you experience problems with the DEVICE FAIL, so if it ever turns on sporadically, then it is recommended to contact with your local network administrator (LAN).

9 LED LINK FAIL. This indicator is activated when exist a wrong data transmission with IPU-100 or IPU-1025.

#### Remember!

If you experience problems with the LINK FAIL, so if it ever turns on sporadically, then it is recommended to reboot the IPU-100P and IPU-100 or IPU-1025 to solve the communication problem between them. If the problem is no solve it, contact the technical staff of the installation.

10 LED LINK OK. This indicator is activated when exists a right data transmission with IPU-100 or IPU-1025.

11 LED DATA OUT. This indicator shows data modulation sent from IPU-100P.

12 LED DATA IN. This indicator shows data modulation sent to IPU-100P.

[13] LED AUDIO OUT. This indicator shows audio modulation from the gooseneck or external microphone.

#### **Remember!**

If you experience problems with the LED AUDIO OUT, and never turn on, contact the technical staff to guarantee the right operation.

14 LED AUDIO IN. LED is disabled.

# 3.- FRONT VIEW / REAR VIEW

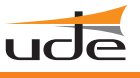

**DC IN**. Jack to connect 24Vdc external power supply. (Model: I**PW-25**).

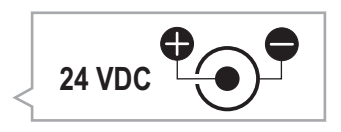

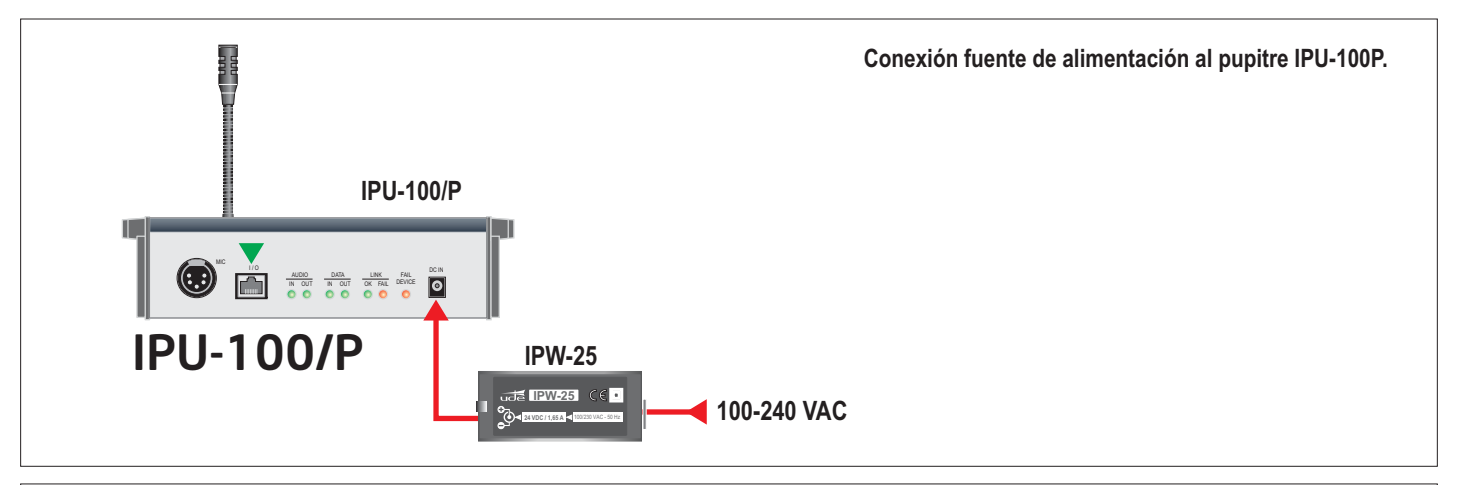

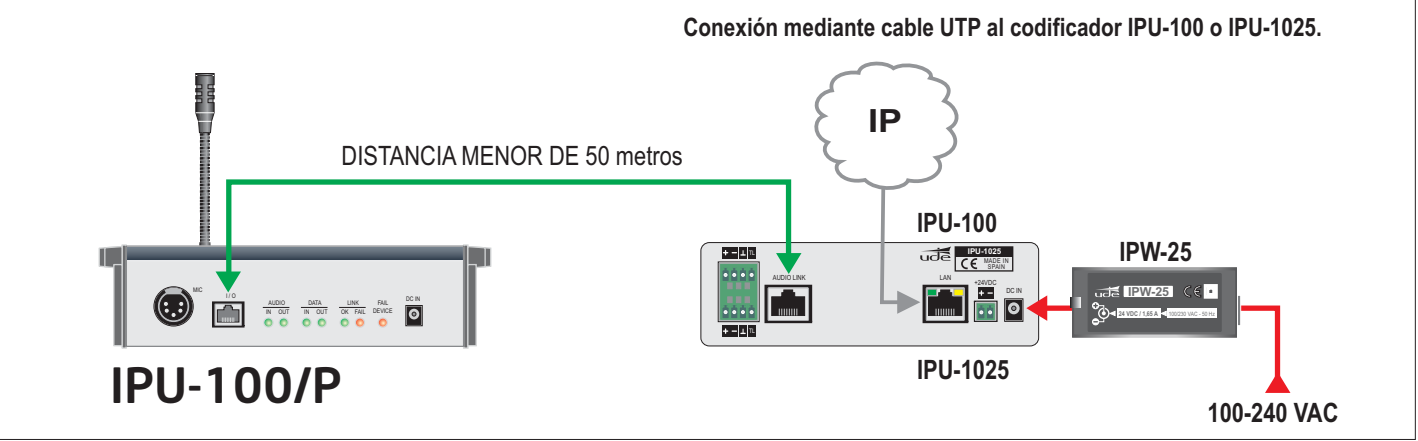

The IPU-100P has 2 powering methods available; the power input by the IPW-25 adaptor, is the highest-priority entry and disables the rest. The less priority power is the audio link power supply.

16 I / O. This connector allows connection of an IPU-100P or allows the expansion and control, of external devices through the digital bus, also has a balanced analog audio input and one output that allow the exchange of audio between the IP Paging Desk and the IPU-100 (encoder / decoder). We recommend using UTP wiring to connect both devices. The IPU-100P (IP Paging Desk) can be powered via the AUDIO LINK when you are less than 50 meters of the IPU-100.

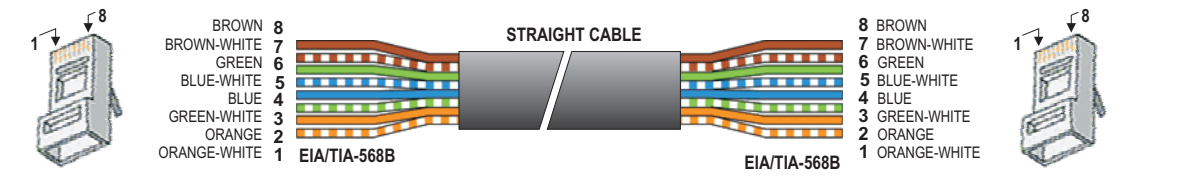

17 EXTERNAL MICROPHONE. The XLR 5c socket allow to connect handheld microphones with push to talk switch, Unión Desarrollos Electrónicos recommends to use the CM-23 microphone.

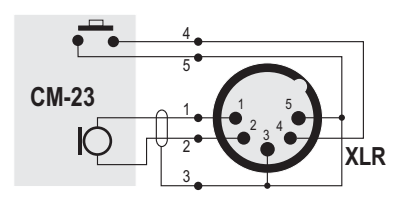

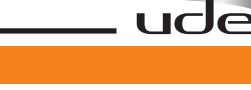

# EXTENSION SIP CONFIGURATION (ONLY IPU-100P mode).

The public address zone configuration with an IPU-100P desk control must be done with a IPU-100 codifier. It is not possible to make the desk control configuration with the touch screen. The extension web server of the IPU-100 menu will allow erasing all IPU-100P zone buttons or editing the PA buttons of the IPU-100P desk control.

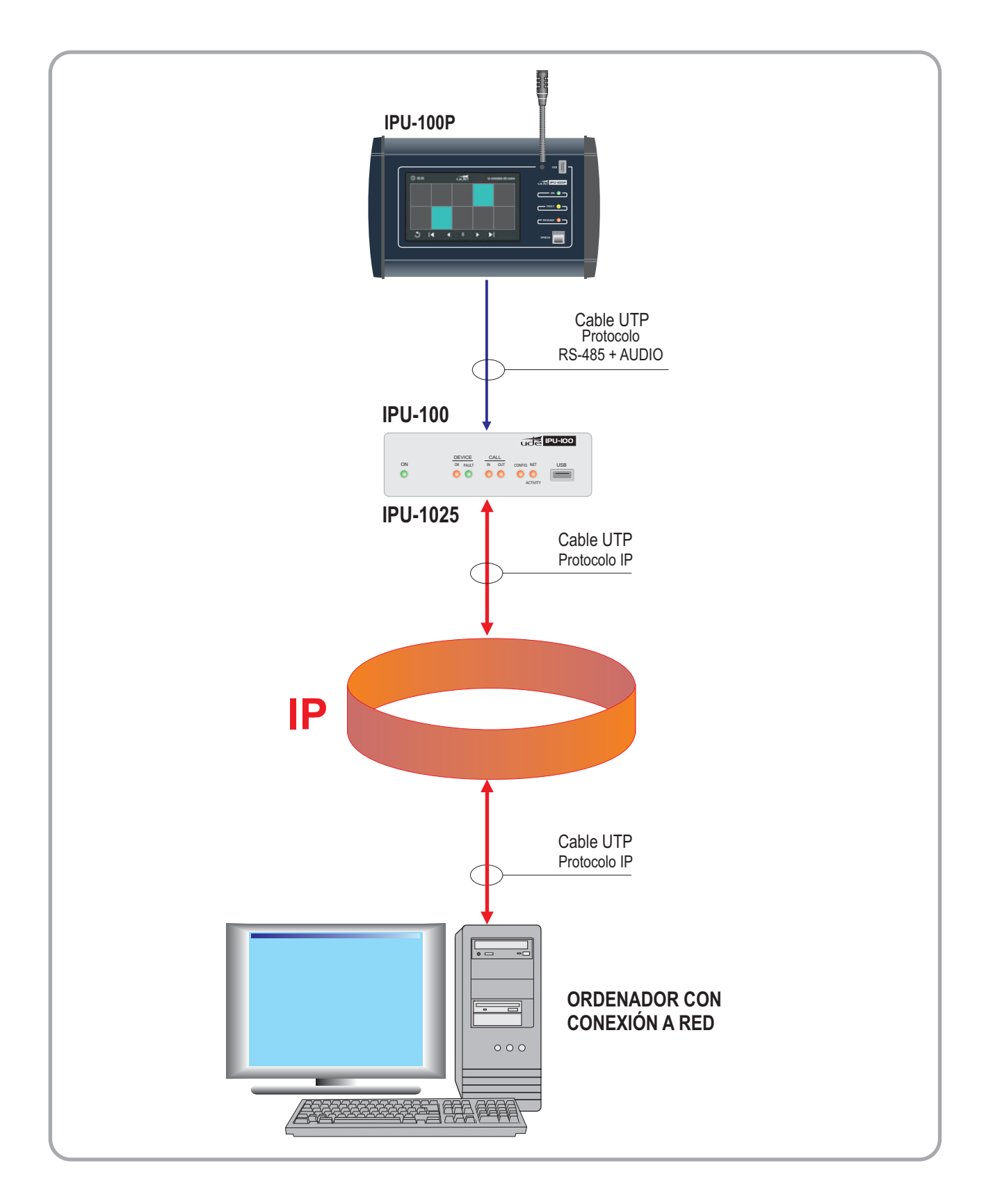

# 4. DEVICE CONFIGURATION (WEBSERVER).

The IPU-100 configuration is done by accessing to the IP address assigned to the device by the site administrator if you work in Manual mode assignment (Static Mode), or by the DHCP server if you work in automatic mode. **Static IP by default is: 192.178.0.210** 

# 4.1 Home Page (HOME).

The HOME page of the IPU-100 WEB application allows everyone access to configuration menus and display the status variables of the encoder / decoder.

| doe                                                                                                    |                                          | all the last                         | UNION DESAR                                                                                                    | ROLLOS ELECTRONICO |
|----------------------------------------------------------------------------------------------------|------------------------------------------|--------------------------------------|----------------------------------------------------------------------------------------------------|--------------------|
|                                                                                                    |                                          | HOME Menu                            |                                                                                                    |                    |
| IPU-100P                                                                                                    | Configurat                               | tion Summary                         | State                                                                                                    | us Monitor         |
|                                                                                                    | Main Version, Webserver Version:         | V1.45S 18/06/2014, V1.22S 05/06/2014 | LEDs:                                                                                                    | (click to toggle)  |
| Homo                                                                                                    | MAC Address:                             | 00.04:A3:C9:21:3E                    |                                                                                                    |                    |
| Home                                                                                                    | IP Mode:                                 | STATIC (MANUAL)                      |                                                                                                    | POWER ON           |
|                                                                                                    | Host Name:                               | IPU100                               |                                                                                                    | SERVER DOWN        |
| SIP                                                                                                    | IP Address / Subnet Mask:                | 192.168.0.238 / 255.255.255.0        |                                                                                                    | REGISTER OK        |
|                                                                                                    | Gateway:                                 | 192.168.0.1                          |                                                                                                    | CALL IN            |
| Intension                                                                                                    | DNS Server 1 / DNS Server 2:             | 192.168.0.1 / 0.0.0.0                |                                                                                                    | CALL OUT           |
|                                                                                                    | SIP Server IP:                           | 192.168.000.254                      |                                                                                                    | CONFIG             |
| Device                                                                                                    | SIP Remote / Local Port:                 | 05060 / 05060                        |                                                                                                    |                    |
|                                                                                                    | UDP Local Port:                          | 05004                                |                                                                                                    |                    |
| letwork                                                                                                    | Device Extension / Display Hame:         | 2003 / 2003                          |                                                                                                    |                    |
| Architecture and an and an and an and an and an and an and an and an and an and an and an and an and an and an                                                                                                    | Auth. Device Extension / Auth. Password: | 2003 /                               |                                                                                                    |                    |
| Time                                                                                                    | Default Call (Streaming):                | 3002                                 | ACTIVATIONS:                                                                                                    | EXTERNALS          |
| / une                                                                                                    | UDE PA System:                           | ON                                   |                                                                                                    |                    |
|                                                                                                    | SIP Receiver Priority Level:             | 50                                   | And a second second second second second second second second second second second second second second second                                                                                                    | TL IN (MICALINE)   |
| Date                                                                                                    | SIP Streaming Priority Level:            | 03                                   |                                                                                                    | TL OUT (SPEAKER)   |
|                                                                                                    | SIP Paging Desk Priority Level:          | 10                                   | •                                                                                                    | VOX ACTIVED        |
| ssword                                                                                                    | SIP Paging Desk Name:                    | IPU-100P Evac Paging Desk            |                                                                                                    | PHANTOM ACTIVED    |
|                                                                                                    | IPU-100P Mode:                           | IPU100P (NORMAL)                     |                                                                                                    |                    |
| to Factory                                                                                                    | VolP Codec:                              | G.722 ADPCM (8bits, 16KHz)           |                                                                                                    |                    |
|                                                                                                    | Audio III Type / Phantom Mode:           | LINE Type / OFF                      |                                                                                                    |                    |
| eboot                                                                                                    | BEEPER Mode / VOX Mode (Threshold):      | ON / OFF (1.0V)                      |                                                                                                    |                    |
| ALL ALL ALL ALL ALL ALL ALL ALL ALL ALL                                                                                                    | PreVOX Time / PostVOX Time [seconds]:    | 005/010                              | LEVEL MONITOR:                                                                                                    |                    |
|                                                                                                    | TM OUT Activation Mode:                  | ON, ANY Incoming call                | and the second second sec |                    |
|                                                                                                    | Output Volume:                           | 128                                  | VOX LEVEL (V):                                                                                                    |                    |
| -                                                                                                    | Output Bass / Treble:                    | 0 dB at 20 Hz / +0.0 dB at 8 KHz     |                                                                                                    |                    |
|                                                                                                    | DESK.MIC III Volume:                     | 127                                  |                                                                                                    |                    |
|                                                                                                    | EXT.MIC III Volume:                      | 050                                  |                                                                                                    |                    |
| de de la calencia de la calencia de la c | Time to Expire Register [seconds]:       | 3600                                 |                                                                                                    |                    |
|                                                                                                    | ALIVE Mode (IPU-100P or IPU-1025P OHLY): | 2 1                                  |                                                                                                    |                    |

**NOTA:** UNION DESARROLLOS ELECTRONICOS reserves the right to modify all or part of WEB server design in order to offer a better product to their customers, which is why we may appear different from pictures provided in this document and results that you can get the product you have purchased. If you have any doubts consult the technical department of UDE.

# 1 Menus.

This area specifies the different web pages with configuration parameters.

# **2** List of available Menus.

This area displays the menu selection icons that the user can select for your device configuration. When the user selects a different menu to the "HOME" (or Main) will be asked to enter a password. If the password is right and match any of the previously stored will then open the desired menu, if not the access will be denied.

| 2                  | http://172.23.57.13 está solicitando un nombre de usuario y una contraseña. El sitio dice: "Protected |
|--------------------|----------------------------------------------------------------------------------------------------|
| Vombre de usuario: |                                                                                                    |
| Contraseña:        |                                                                                                    |

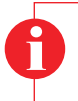

**ATTENTION:** Computer security is a crucial aspect in IP networks. Technical staff is recommended not to store the password default on computers where you can access unqualified personnel to modify the settings of IP equipment. If you have any doubt, refer to the technical competence to avoid security problems.

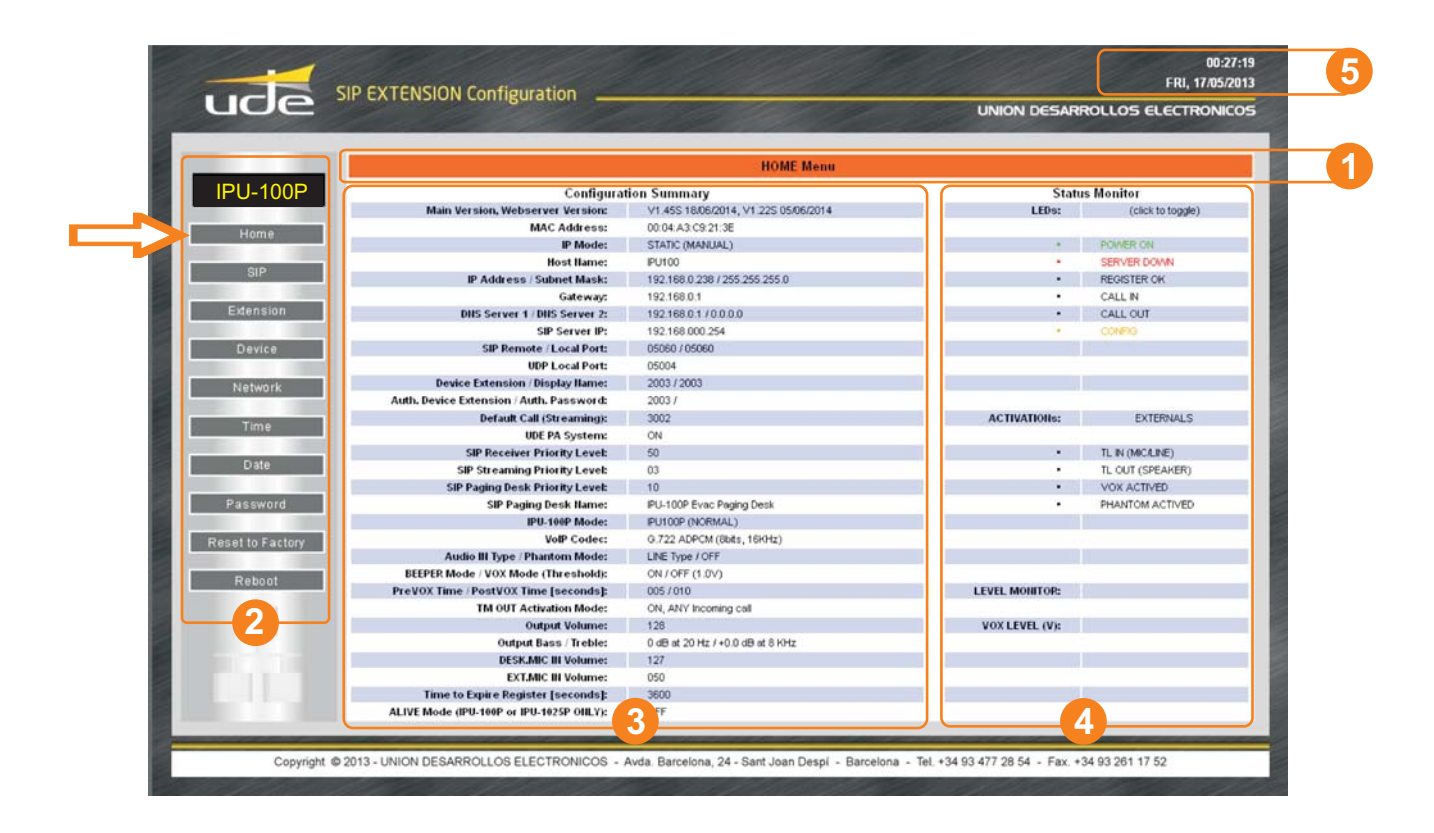

# Summary of Configuration Parameters.

In this area you can check quickly, what are the basic parameters of the device's. Parameters are displayed relative to the Software Application version, the LAN settings (IP, MAC, DNS), the connection parameters to the SIP server (SIP Server IP, data ports, SIP Extension number, SIP authentication password, ...), volume values Dassigned to the audio inputs and outputs.

# 4 Status Monitor.

In this area you can see three zones:

LEDs status.

It shows in real time the status (on, off, flashing) of all indicators present on the front panel.

Activation signal status.

Shows the state of the activation signals of different basic functions such as: VOX activated, MIC activated, etc...

#### Sensor level status.

It shows the voltage measurement of the sensors included on the device: 24V Adaptor, 24V Backup Battery, VOX signal level detected, Microphone supply.

J Area 5: Time and Date.

ude

# 4.2 SIP CONFIGURATION (SIP).

The configuration page allows you to configure SIP parameters to ensure the connection to the installation server IPU-360 (SIP server). The parameters configured here must be consistent with SIP server parameters of the system.

| SIP Con                                                                 | Iguration Menu                          |
|-------------------------------------------------------------------------|-----------------------------------------|
| IPU-100P                                                                | ar the new settings for the board below |
| Home                                                                    | a bie new sectings to bie board below.  |
| Enable SIP changes:                                                     |                                         |
| SIP UDE PA System:                                                      | ON M                                    |
| SIP Server IP:                                                          | 192 168 000 254                         |
| Extension Remote Port:                                                  | 05050                                   |
| Local Port:                                                             | 05050                                   |
| UDP Local Port:                                                         | 05004                                   |
| Network Device Extension (Username):                                    | 2003                                    |
| Authen, Device Extension (Username):                                    | 2003                                    |
| Time Authen, Secret (Password):                                         |                                         |
| Display Ilame (Caller ID Ilame):                                        | 2003                                    |
| Diale Default Call (Streaming):                                         | 3002                                    |
| SIP Receiver Priority Level (Max:01min:59):<br>Password                 | 50                                      |
| SIP Streaming Priority Level (Max:01min:59):                            | 03                                      |
| Reset to Factory IPU-100P SIP Paging Desk Priority Level (Max01min:99): | 10                                      |
| Time to Expire Register (seconds, MAX:7200min:0060):                    | 3600                                    |
| Reboot SIP Desk Hame:                                                   | PU-100P Evec Paging Desk                |

## The configuration parameters are:

#### **Enable SIP changes**

In case the checkbox is checked, the SIP parameters are available to be configured. If not the configuration parameters are blocked.

## **UDE PA system**

The signaling communication with the server is SIP. Furthermore due to the public address characteristics, the codifiers and decoders requires additional information inside the standardized datagram. Choose ON to use the UDE PA signaling information.

In case of priority or IPU-100P installations, the box must stay in ON option. In case of 100% SIP standard compliance OFF option.

#### SIP Server IP Address (format: XXX.XXX.XXX.XXX):

Defines the IP address where the SIP server host. It is required that the address contains the 12 numbers along with the 3 breakpoints.

Example: SIP Server IP: 168.168.0.254

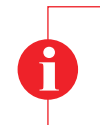

#### ¡Attention!

It is MANDATORY for the correct operation of the IP AUDIO devices of UNION DESARROLLOS ELECTRONICOS that the SIP Server IP address is FIXED address (static type).

#### Remote Port (format: XXXXX):

Define the management TCP port used by the IPU-360 (SIP server) to communicate with our IPU-100. The standard default value in the device is 05060, you should keep to ensure compatibility with different SIP servers. Remember to always use a configuration with 5 digits. *Example:* Remote Port: **05060** 

#### Local Port (format: XXXXX):

Define the management TCP port used by the IPU-100 to communicate with the IPU-360 (SIP server). The standard default value in the device is 05060, you should keep to ensure compatibility with different SIP servers. Remember to always use a configuration with 5 digits. *Example:* Local Port: **05060** 

#### UDP Remote Port (format: XXXXX):

Defines the data transmission UDP port (Voice / INFO) used by the IPU-360 (SIP server) to communicate with the IPU-100. The standard default value is 00000 (automatic mode), you should keep this value to ensure compatibility with different SIP servers. Remember to always use a configuration with 5 digits. *Example:* UDP Remote Port: **00000** 

#### UDP Local Port (format: XXXXX):

Defines the data transmission UDP port (Voice / INFO) used by the IPU-100 to communicate with the IPU-360 (SIP server) on the installation. The standard default value is 05004 and it is recommended to keep compatibility with different SIP servers. Remember to always use a configuration with 5 digits.

Example: UDP Local Port: 05004

#### Device extension (username) (from 4 to 8 numbers):

It is the IPU-100 SIP identifier for registering to the IPU-360 (SIP server) to be identified as unique equipment in the SIP net, of the public address by IP protocol.

In the systems with UDE Audio equipments, the extensions must be contained in a specific rank:

Extensions from 1000 to 1999: Decoders

Extensions from 2000 to 2999: Audio codifiers

Extensions from 3000 to 3999: Music on hold equipments (do not use in other codifiers/decoders configuration) Extensions from 4000 to 4999: IP desk control (with IPU-100P).

Choose the extension number depending in which application the IPU-100 should work.

Some extensions ranks have additional features:

Codifier extension between 2000 and 2499, do not activate the TM OUT in the decoder.

Codifier extension between 2500 and 2999, activate the TM OUT in the decoder.

All extensions between 4000 and 4999 will activate the decoder TM OUT.

| Exampl | e:    |            |
|--------|-------|------------|
|        | Local | Extension: |

Example:

1002 2536 1589 4001

Authen. Device Extension (Username): (Max: 8 alphanumeric characters):

Defines the user id in the system when it is working in a secure transmission mode.

Authen. ID: 12345678 AreaCo 1

This parameter is optional, if not required then leave it blank.

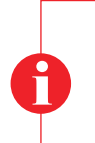

#### Attention!

If you have questions about your authenticated user name or password, contact your Network Administrator or technical staff in charge of the IPU-360 configuration (SIP server).

Basic Alphanumeric characters are recommended (standard ASCII codes between 32 and 126), excluding special characters or accents to avoid to block the access in case of any network device or the server does not understand these characters.

# Authen. Secret (Password): (Max: 8 alphanumeric characters):

| Defines | the user | password | when it is | working ir | n a secure | transmission mod | e. |
|---------|----------|----------|------------|------------|------------|------------------|----|
|         |          |          |            |            |            |                  |    |

Example: Authen. PASSW.: **zX\_0!%;#** (No utilizar caracteres especiales)

This parameter is required if the parameter "Authenticated ID" is active, otherwise please leave it blank.

# Display Name (Caller ID Name): (format: XXXX):

# Default Call (Streaming): (format: XXXX):

Define the extension to call forr activating the background music or for the voice message broadcast from a microphone.

Valid values for any extension must be between 3000 and 3999. Example: Default Call (streaming): 3400

## SIP Receiver Priority Level (Max:01...min:99): (Not use)

## SIP Streaming Priority Level (Max:01...min:99):

If the UDE PA system is active and the IPU-100 in codifier mode, a priority can be applied and the IPU-360 will manage. This priority should be between 01 (max priority) in consequence will cut other emitters and 99 (lowest priority).

These characteristics give tools to program de PA system over IP. If you need more information of the max number of priorities, consult the IPU-360 datasheet.

The **SIP Streaming Priority Level** must be configured with audio sources like MP3 players or Microphones like PZ-40 for Music on hold calls. It is a different priority from the **IPU-100P SIP Paging Desk Priority**, that only concerns desk control microphones.

#### IPU-100P SIP Paging Desk Priority Level (Max:01...min:99):

These characteristics give tools to program de PA system over IP, if the IPU-100 is linked with an IPU-100P (desk control), a priority desk can be applied. This priority must be between 01 (max priority) in consequence will cut other desk control and 99 (lowest priority).

These characteristics give tools to program de PA system over IP. If you need more information of the max number of priorities, consult the IPU-360 datasheet.

The IPU-100P SIP Paging Desk Priority Level is setting for IPU-100 linked with IPU-100P, is different from the SIP Streaming **Priority** for audio sources or microphones.

#### Time to Expire Register (seconds, MAX:7200...min:0060):

Register time for SIP server update, recommended time: 3600 seconds.

#### SIP Desk Name (Max: 32 alphanumeric characters):

The IPU-100P desk control, has a label identification name in the main screen to identified from other desk control in the installation. SIP Desk Name: Hall Hotel Las Vegas (20 characters including spaces)

0

NOTE: If the IPU-100 is not linked with an IPU-100P (desk control), this configuration parameter is disabled.

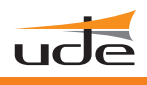

# 4.3 Extension SIP Configuration (ONLY IPU-100P mode).

The public address zone configuration with an IPU-100P desk control must be done with a IPU-100 codifier. It is not possible to make the desk control configuration with the touch screen. The extension web server of the IPU-100 menu will allow erasing all IPU-100P zone buttons or editing the PA buttons of the IPU-100P desk control.

The screen structure of the IPU-100P is:

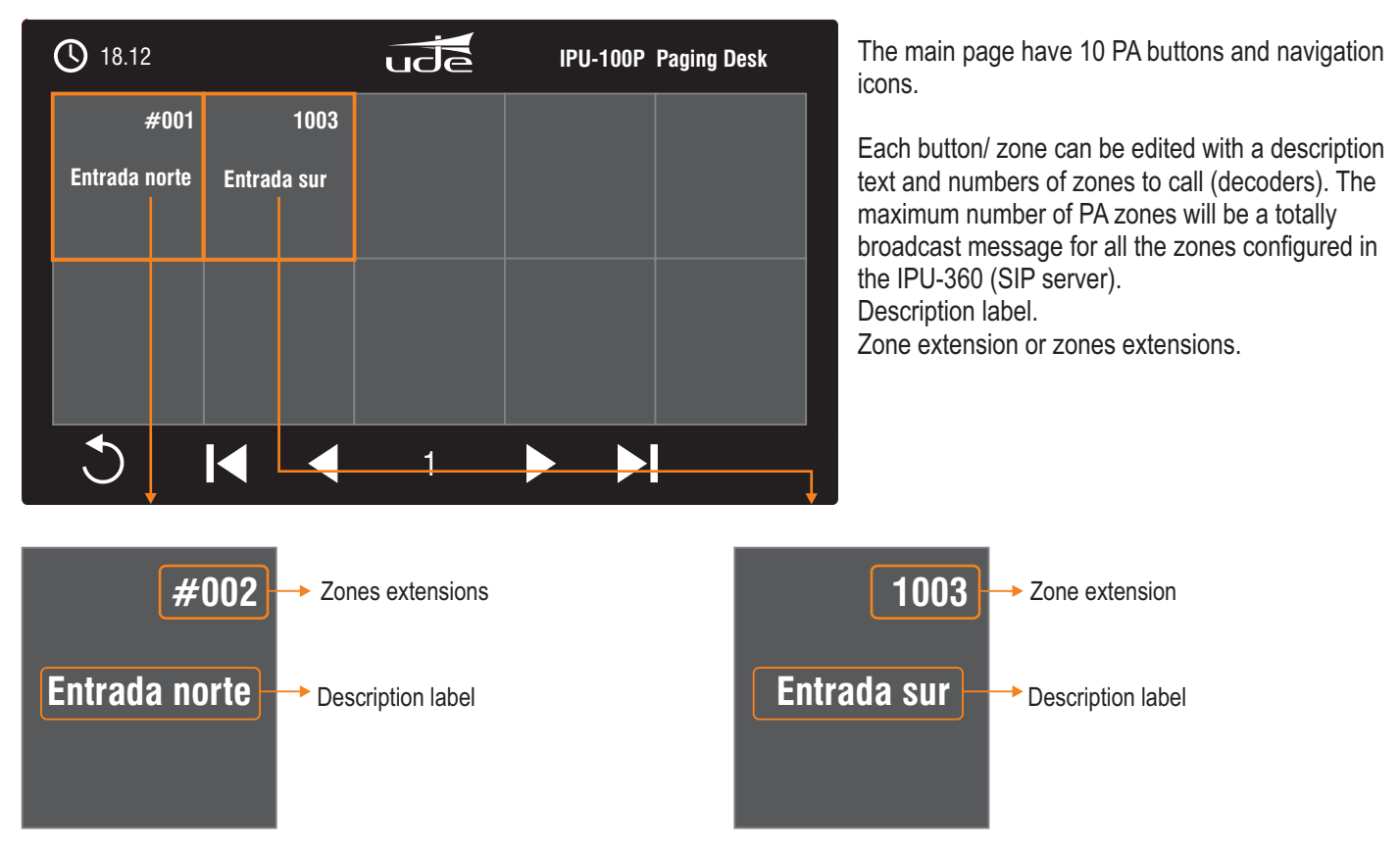

To edit the IPU-100P zones, exists 2 ways:

- 1. Erasing the whole desk control memory.
- 2. Editing zones keeping the zones configuration.

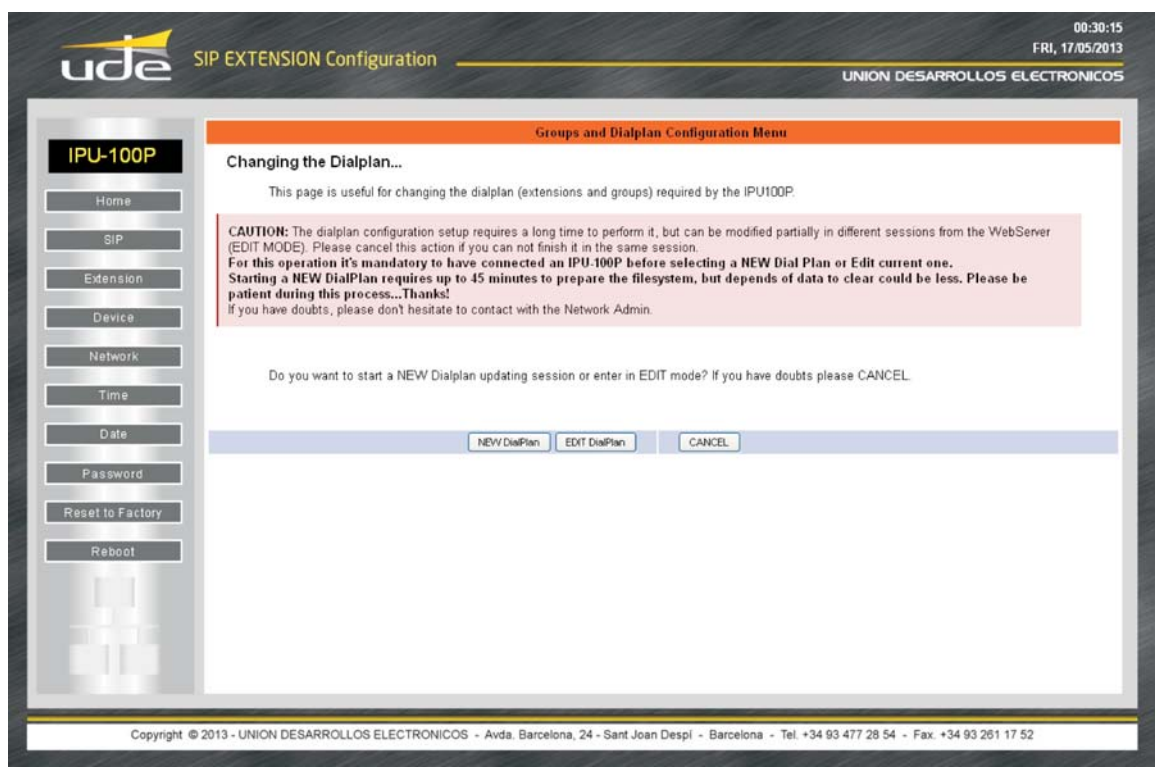

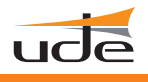

# 4.3.1 ERASING & EDITING (Extensions)

#### Extension main page

In the "Extension" page click on: NEW DialPLAN

With this selection the IPU-100P begin the process to erase all the information in memory. The data structure will be the factory profile.

| ude                                    | UNION DESARROLLOS ELECTRO                                                                                                    |
|----------------------------------------|----------------------------------------------------------------------------------------------------|
|                                        |                                                                                                    |
| IDU 100D                               | Groups and Dialplan Configuration Menu                                                                                                    |
| IPO-TOUP                               | Changing the Dialplan                                                                                                    |
| Home                                   | This page is useful for changing the dialplan (extensions and groups) required by the IPU100P.                                                                                                    |
| SIP<br>Extension<br>Device             | CAUTION: The dialplan configuration setup requires a long time to perform it, but can be modified partially in different sessions from the WebServer<br>(EDIT MODE). Please cancel this action if you can not finish it in the same session.<br>For this operation it's mandatory to have connected an IPU-100P before selecting a NEW Dial Plan or Edit current one.<br>Starting a NEW DialPlan requires up to 45 minutes to prepare the filesystem, but depends of data to clear could be less. Please be<br>patient during this processThanks!<br>If you have doubts, please don't hesitate to contact with the Network Admin. |
| Network<br>Time                        | Do you want to start a NEW Dialplan updating session or enter in EDIT mode? If you have doubts please CANCEL                                                                                                    |
| Date                                   | NEW DiaPlan EDIT DiaPlan CANCEL                                                                                                    |
| Password<br>Reset to Factory<br>Reboot |                                                                                                    |
| 1.1                                    |                                                                                                    |

## **Erasing process page**

Depending on the amount of information saved on memory, the erasing process can spend from 10 seconds to 44 minutes to erase all data.

The IPU-100P screen while the erase process is execute will keep out of work for any paging call. Also a deleting data message will be printed to give user information.

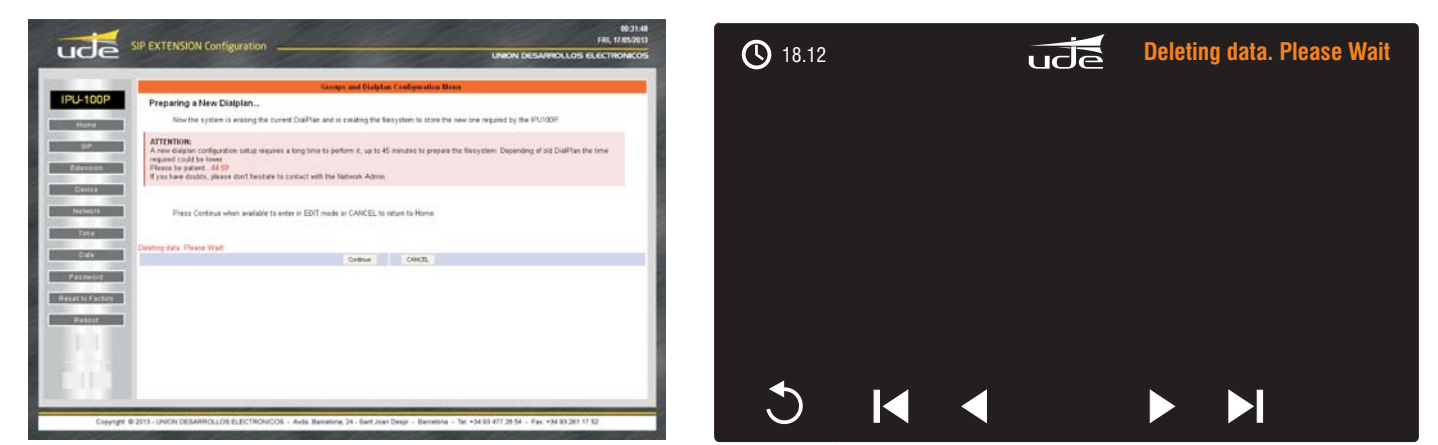

## Zone edit page

When the erase process has finished, the webpage will be redirected to the zone edit webpage, also the touch screen of the IPU-100P will work.

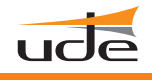

## 4.3.2 P.A. ZONES EDIT PAGE (Extensions).

Each IPU-100 can be linked only with one IPU-100P. The connection between the codifier and the desk control must be done point-to-point, and other configuration must be rejected.

To access the edit zone page, click on "**Extension**" icon in the left menu and click : **EDIT DialPlan** If you did the erase memory process, you will be redirected to the PA zones edit page of the IPU-100P.

|                            | Groups and Dialplan Configuration Menu                                                                                                    |
|----------------------------|----------------------------------------------------------------------------------------------------|
| IPU-100P                   | Changing the Dialplan                                                                                                    |
| Home                       | This page is useful for changing the dialplan (extensions and groups) required by the IPU100P.                                                                                                    |
| SiP<br>Extension<br>Device | CAUTION: The dialplan configuration setup requires a long time to perform it, but can be modified partially in different sessions from the WebServer<br>(EDIT MODE). Please cancel this action if you can not finish it in the same session.<br>For this operation it's mandatory to have connected an IPU-100P before selecting a NEW Dial Plan or Edit current one.<br>Starting a NEW DialPlan requires up to 45 minutes to prepare the filesystem, but depends of data to clear could be less. Please be<br>patient during this processThanks!<br>If you have doubts, please don't hesitate to contact with the Network Admin. |
| Network<br>Time            | Do you want to start a NEW Dialplan updating session or enter in EDIT mode? If you have doubts please CANCEL                                                                                                    |
|                            | NEW DiaPlan EDIT DiaPlan CANCEL                                                                                                    |
| Password                   | $\wedge$                                                                                                    |
| Reset to Factory           |                                                                                                    |
| Reboot                     |                                                                                                    |
|                            |                                                                                                    |
|                            |                                                                                                    |
| and the second second      |                                                                                                    |
|                            |                                                                                                    |

The zone edit page has two main areas, one is the general navigation and edition of the buttons that already exist in the desk control (IPU-100P) and another area allows editing one specific button, adding the label and the different extensions that will call.

|                                           | SNSION Configuration                                                                                                    | 00:32:<br>FRI, 17/05/20                                                   |
|-------------------------------------------|----------------------------------------------------------------------------------------------------|---------------------------------------------------------------------------|
| ude spear                                 |                                                                                                    | UNION DESARROLLOS ELECTRONICO                                             |
|                                           | EXTENSION Co                                                                                                    | onfiguration Menu                                                         |
| IPU-100P<br>Home about                    | <b>10N:</b> Incorrect settings may cause IPU100P failure. Please be sure you<br>parameters, please contact with the Network Admin. | ou press "Exit" for closing properly the edit session. If you have doubts |
| SIP                                       | Group                                                                                                    | p Definition                                                              |
|                                           | First Prev                                                                                                    | Next Last                                                                 |
| Extension                                 | Group ID:                                                                                                    | #001 of 250                                                               |
|                                           | Group Hame:                                                                                                    | Zone 1 Remove GROUP                                                       |
| Device                                    | Extension                                                                                                    | n Assignament                                                             |
| Network                                   | Extension ID:                                                                                                    | #001 of 250                                                               |
|                                           | Dial#[1000]:                                                                                                    | Add EXTENSION NOTE: Valid from 1001 to 1250                               |
| Paseword Paseword Reset to Factory Reboot | Send data                                                                                                    | 5. Ext.                                                                   |
| Copyright © 2013 - UNI                    | ON DESARROLLOS ELECTRONICOS - Avda, Barcelona, 24 - Sant Joan                                                                      | an Despi - Barcelona - Tel. +34 93 477 28 54 - Fax. +34 93 261 17 52      |

# IPU-100P

4.- DEVICE CONFIGURATION (WEBSERVER)

# EDIT ZONE PAGE

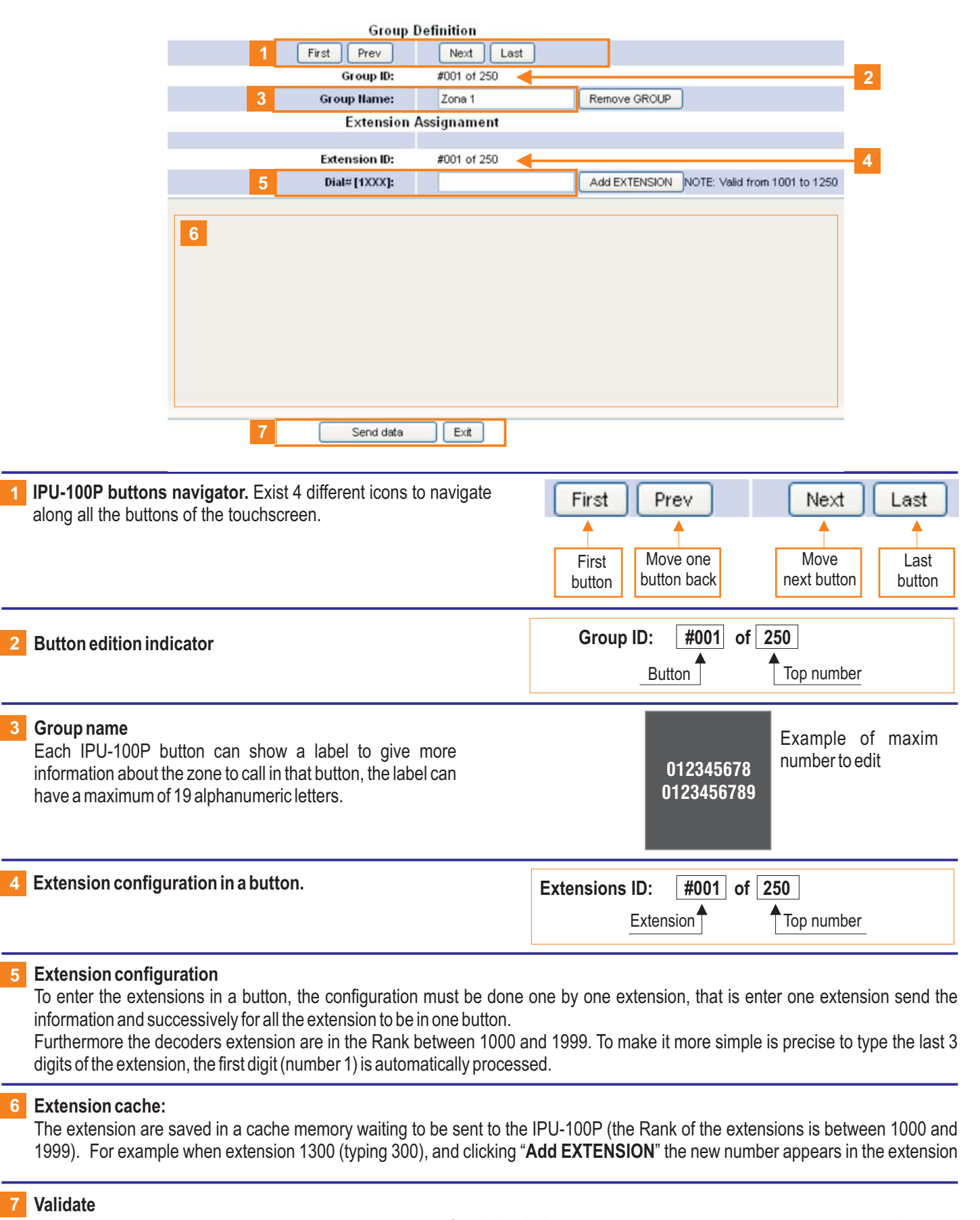

# ude

# **Button configuration example**

This example contains the configuration of 3 IPU-100P buttons, with this characteristics:

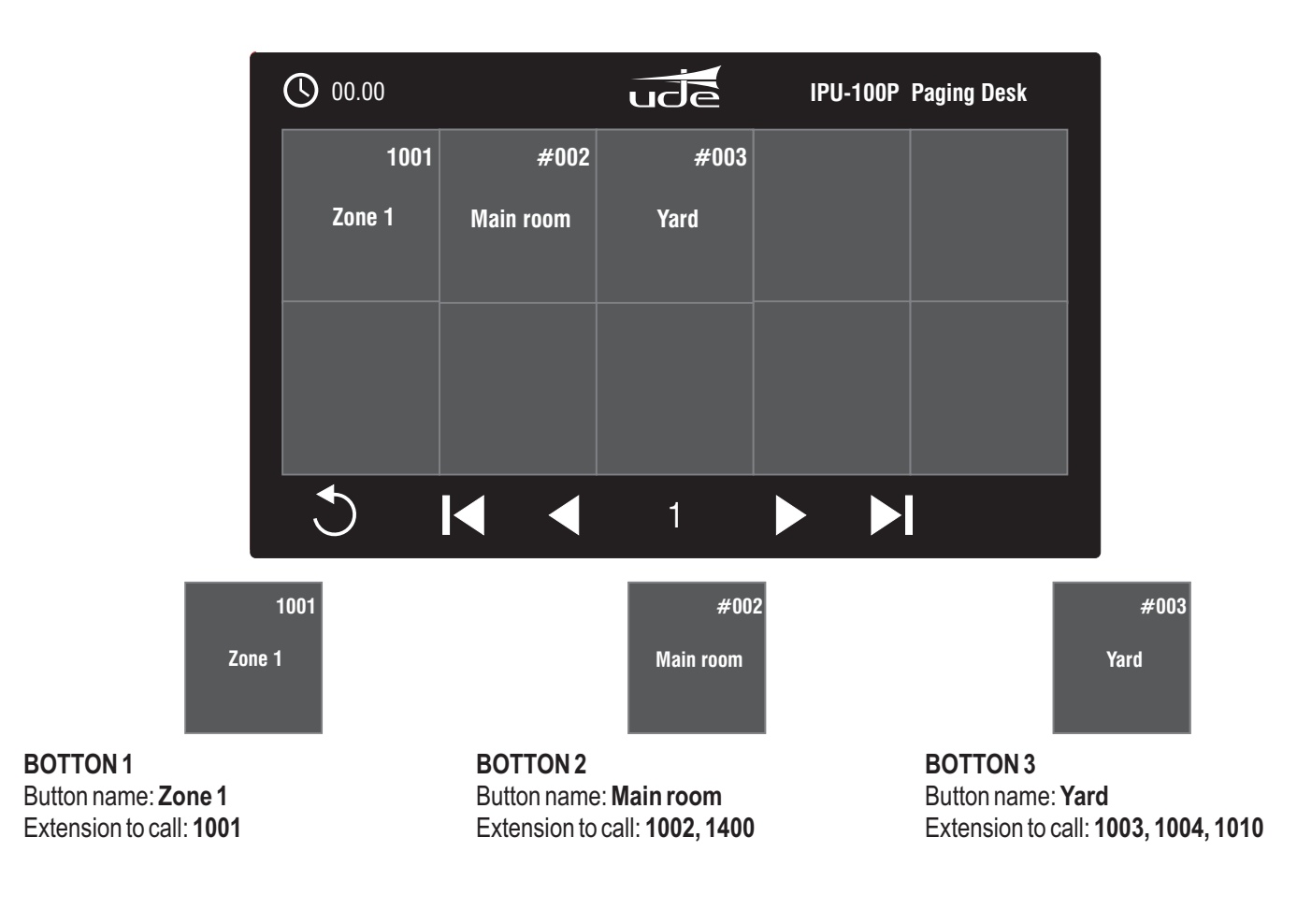

|           | EXTERSION Co                                                                                                    | ntigmation Mean         |                                                    |
|-----------|----------------------------------------------------------------------------------------------------|-------------------------|----------------------------------------------------|
| Homa      | CAUTION:Incorrect settings may cause IPU100P failure. Please be sure you about parameters, please contact with the Network Admin. | a press "Exil" for clos | sing properly the edit session. If you have doubts |
| SIP       | Group                                                                                                    | Definition              |                                                    |
| 1000      | Fest Rev                                                                                                    | Next Last               |                                                    |
| densian   | Group Br                                                                                                    | #001 of 250             |                                                    |
|           | Group Hame:                                                                                                    | Zona 1                  | Renove ORCUP                                       |
| Device    | Externion                                                                                                    | Assignament             |                                                    |
| Retwork . | Extremion ID:                                                                                                    | #001 of 250             |                                                    |
|           | Biatr (1000)                                                                                                    |                         | Add EXTENSION NOTE Visit from 1001 to 1250         |
| account   |                                                                                                    |                         |                                                    |
| fiebout   | C Sens ses                                                                                                    | ta.                     |                                                    |

# ZONE EDIT PAGE

Without any data inside the system, the webpage should look like:

- Edition of button 1.
- First extension to configure inside the button 1.

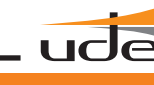

| EXTENSION                                                                                                    | Configuration Menu                             |                                |            |
|----------------------------------------------------------------------------------------------------|------------------------------------------------|--------------------------------|------------|
|                                                                                                    |                                                | BOTTO                          | N 1 EDITIC |
| CAUTION: Incorrect settings may cause IPU100P failure. Please be sure<br>about parameters, please contact with the Network Admin. | rou press "Exit" for closing properly the edit | session. If you have doubts    | _          |
| Gro                                                                                                    | p Definition                                   |                                | 1001       |
| First                                                                                                    | Next Last                                      |                                |            |
| Group ID                                                                                                    | #001 of 250                                    | Ζ(                             | one 1      |
| Group Name                                                                                                    | Zona 1 Remove GROU                             | IP                             |            |
| Extens                                                                                                    | n Assignament                                  |                                |            |
|                                                                                                    |                                                |                                |            |
| Extension ID                                                                                                    | #001 of 250                                    |                                |            |
| 2 Dial#[1XXX]                                                                                                    | 001 Add EXTENSIO                               | N NO 3 Vilid from 1001 to 1250 |            |
| 1001                                                                                                    |                                                |                                |            |
|                                                                                                    |                                                |                                |            |
| •                                                                                                    |                                                |                                |            |
|                                                                                                    |                                                |                                |            |
|                                                                                                    |                                                |                                |            |
|                                                                                                    |                                                |                                |            |
|                                                                                                    |                                                |                                |            |
|                                                                                                    |                                                |                                |            |
|                                                                                                    |                                                |                                |            |
|                                                                                                    |                                                |                                |            |
| 5 Send de                                                                                                    | a Exit                                         |                                |            |

# **BOTTON 1 EDITION**

# The parameters to configure for button 1:

- 1. Button 1 label.
- 2. Extension to call: 001 (equal to 1001).
- 3. Confirm extension with: Add EXTENSION
- 4. Extension 1001 appears in the extension box.

5. In button number one has only one extension to call (1001), there is no other extension to configure and configuration must be uploaded. Click on button: Send data.

| 00.00  | ude | IPU-100P P | aging Desk |
|--------|-----|------------|------------|
| 1001   |     |            |            |
| Zona 1 |     |            |            |
|        |     |            |            |
|        |     |            |            |
|        |     |            |            |
|        |     |            |            |
| 3      | 1   |            |            |

#### Button 1 configuration has been saved and screen shows the new button.

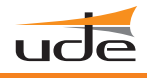

| EXTENSION Co                                                                                                    | infiguration Menu          |                                               |               |
|----------------------------------------------------------------------------------------------------|----------------------------|-----------------------------------------------|---------------|
|                                                                                                    |                            |                                               | BOTTON 2 EDIT |
| CAUTION: Incorrect settings may cause IPU100P failure. Please be sure yo<br>about parameters, please contact with the Network Admin. | u press "Exit" for closing | properly the edit session. If you have doubts |               |
| Group                                                                                                    | Definition                 |                                               | #002          |
| First Prev                                                                                                    | Next Last                  |                                               |               |
| Group ID:                                                                                                    | #001 of 250                |                                               | Main room     |
| Group Hame:                                                                                                    | Comedor                    | Remove GROUP                                  |               |
| Extension                                                                                                    | Assignament                |                                               |               |
| Extension ID-                                                                                                    | #001 of 250                |                                               |               |
| 2 2B Diat#[1XXX]:                                                                                                    | 002                        | Add EXTENSION NO 3 /s 3 Born 1001 to 1250     |               |
| 1002, 1400                                                                                                    |                            |                                               |               |
| 4 4B                                                                                                    |                            |                                               |               |
|                                                                                                    |                            |                                               |               |
|                                                                                                    |                            |                                               |               |
|                                                                                                    |                            |                                               |               |
|                                                                                                    |                            |                                               |               |
|                                                                                                    |                            |                                               |               |
|                                                                                                    |                            |                                               |               |
|                                                                                                    |                            |                                               |               |
| 5 Send data                                                                                                    | Exit                       |                                               |               |

# **BUTTON 2 EDITION**

# The parameters to configure for button 2:

- 1. Button 2 label.
- 2. Extension to call: 002 (equal to 1002).
- 3. Confirm extension with: Add EXTENSION
- **4**. Extension 1002 appears in the extension box.
- **2B.** Type the second extension to call in button 2, this is extension 400 (equal to 1400).
- 3B. Confirm extension with: Add EXTENSION
- 4B. Extension 1400 appears in the extension box.

5. In button number two has only two extensions to call (1002, 1400), there is no other extension to configure and configuration must be uploaded. Click on button: Send data.

| 00.00  |           | ude | IPU-100P Paging Desk |
|--------|-----------|-----|----------------------|
| 1001   | #002      |     |                      |
| Zone 1 | Main room |     |                      |
|        |           |     |                      |
|        |           |     |                      |
|        |           |     |                      |
|        |           |     |                      |
| 5      |           | 1   |                      |

# Button 2 configuration has been saved and screen shows the new button.

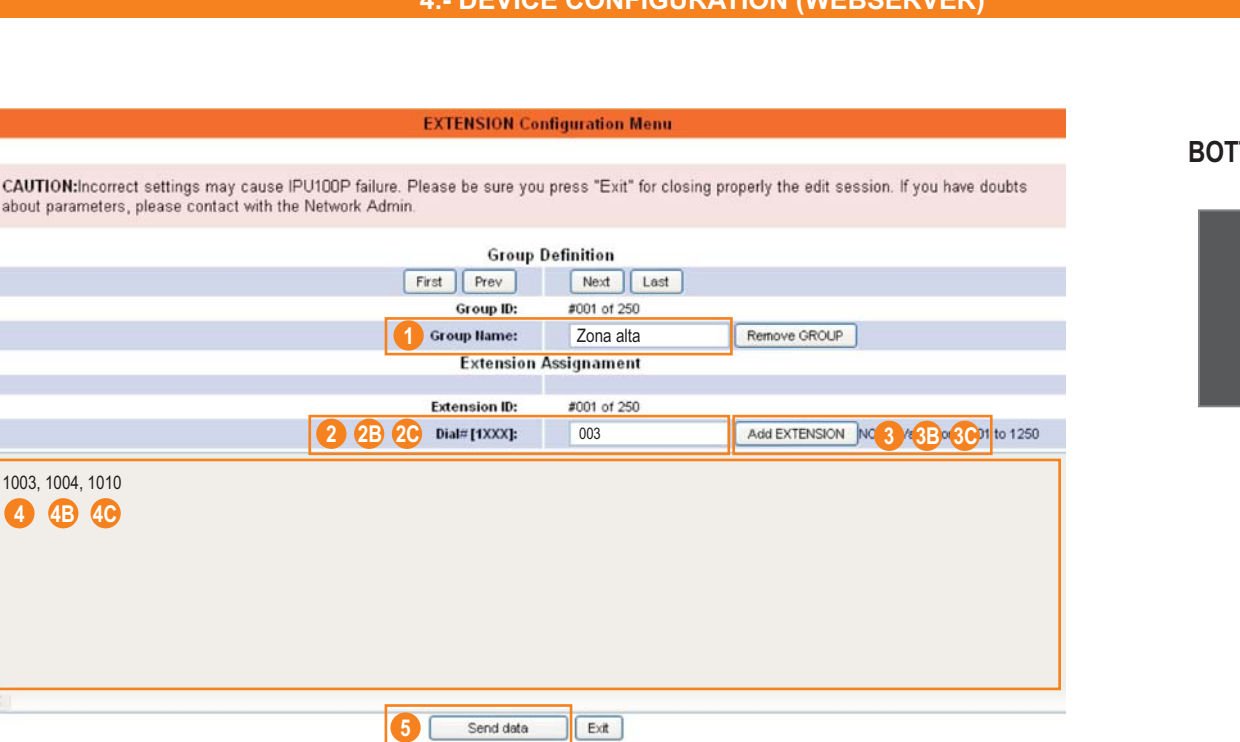

# **BUTTON 3 EDITION**

#### The parameters to configure for button 3:

- 1. Button 3 label.
- **2.** Extension to call: 003 (equal to 1003).
- 3. Confirm extension with: Add EXTENSION
- **4**. Extension 1003 appears in the extension box.
- **2B.** Type the second extension to call in button 3, this is extension 004 (equal to 1004).
- 3B. Confirm extension with: Add EXTENSION
- **4B.** Extension 1004 appears in the extension box.
- 2C. Type the second extension to call in button 3, this is extension 010 (equal to 1010).
- 3C. Confirm extension with: Add EXTENSION
- **4C.** Extension 1010 appears in the extension box.

**5.** In button number three has three extensions to call (1003, 1004 and 1010), there is no other extension to configure and configuration must be uploaded. Click on button: **Send data.** 

#### Button 3 configuration has been saved and screen shows the new button.

| 00.00  |           | ude  | IPU-100P Paging Desk |
|--------|-----------|------|----------------------|
| 1001   | #002      | #003 |                      |
| Zone 1 | Main room | Yard |                      |
|        |           |      |                      |
|        |           |      |                      |
|        |           |      |                      |
|        |           |      |                      |
| 5      |           | 1    |                      |

# **BOTTON 3 EDITION**

ucla

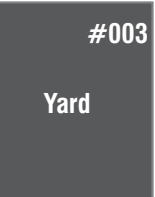

# 4.4 DEVICE CONFIGURATION. (Device).

This section allows you to configure the analog parameters and modes of the device.

|                                                                                                    |                                                  | DEVICE Could          |                 |          |                                    |
|----------------------------------------------------------------------------------------------------|--------------------------------------------------|-----------------------|-----------------|----------|------------------------------------|
| IPU-100P                                                                                                    |                                                  | DEVICE Com            | guration Men    | u        |                                    |
|                                                                                                    | This page allows the configuration of the DEVICE | 's board settings. Er | nter the new se | ttings   | for the board below:               |
| Home                                                                                                    |                                                  | IPU-100P Mode:        | IPU100P (NO     | RMAL)    | ~                                  |
|                                                                                                    |                                                  | Codec:                | G.722 ADPC      | M (Sbits | e,16KHz)                           |
| SIP                                                                                                    | BEEPEP:                                          | ON 💌                  | OFF             | ~        | Phantom POWER                      |
| Extension                                                                                                    | Audio III:                                       | LINE type 💌           | OFF             | *        | VOX function                       |
|                                                                                                    | PreVOX Time [se                                  | econds] (000-120):    | 005             |          |                                    |
| Device                                                                                                    | PostVOX Time [se                                 | econds] (000-120):    | 010             |          |                                    |
|                                                                                                    | VOX Level Threshol                               | ld [Volts] (1.0-3.3): | 1.0             |          |                                    |
| Network                                                                                                    | Output                                           | Volume (025-128):     | 128             |          |                                    |
| Time                                                                                                    | Output Bass (Gain):                              | +0 dB 👻               | 20 Hz           | ~        | Output Bass (Cut-off Frequency)    |
|                                                                                                    | Output Treble (Gain):                            | +0.0 dB 💌             | 8000 Hz         | Y        | Output Treble (Cut-off Frequency): |
| Date                                                                                                    | DESK.MIC III V                                   | Volume (070127):      | 127             |          |                                    |
|                                                                                                    | EXT.MIC III V                                    | Volume (010128):      | 050             | _        |                                    |
| Password                                                                                                    | TM OUT                                           | Activation Mode:      | ON, voice ca    | alls:    | ×                                  |
| Reset to Factory                                                                                                    | ALIVE Mode (IP0-100P or                          | r IPU-1025P OIILY):   | OFF             |          | ×                                  |
| and the second second s |                                                  | Save                  | DEVICE          |          |                                    |
| Reboot                                                                                                    |                                                  |                       |                 |          |                                    |
| and the second second se                                                                                                    |                                                  |                       |                 |          |                                    |
|                                                                                                    |                                                  |                       |                 |          |                                    |
|                                                                                                    |                                                  |                       |                 |          |                                    |
|                                                                                                    |                                                  |                       |                 |          |                                    |

## IPU-100 Mode.

To set the mode of the IPU-100 between 3 options:

#### IPU-100P (Normal).

The IPU-100 will act as an audio emitter point (VOICE mode) being synchronized with the IP Paging Desk connected to the AUDIO LINK.

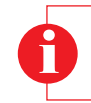

**Attention!** Do not use the IPU-100P Mode when no IP Paging Desk is connected to the AUDIO LINK terminal as it can lock the IPU-100 temporarily until you perform a reboot of the device.

#### VoIP Codec.

Allows selection of the codec to be used to encode both outgoing and incoming calls when the audio source is a microphone. The options are as follows:

G.711 (u-Law). 8 bits logarithmic compression and 8KHz sampling frequency. Quality: Low (As Factory Default).

G.711 (a-Law). 8 bits logarithmic compression and 8KHz sampling frequency. Quality: Low.

G.722(ADPCM). 8 bits Adaptive Linear Compression and 16KHz sampling frequency. Quality: Medium.

PCM. 16 bits without compression and 8KHz sampling frequency. Quality: Good.

PCM. 16 bits without compression and 16KHz sampling frequency. Quality: Very Good.

# **IPU-100P**

4.- DEVICE CONFIGURATION (WEBSERVER)

ude

## **BEEPER** function:

Activate the acoustic buzzer. OFF (as Factory Default). ON

# Output Bass (Gain):

Filter can be used to supplement the low frequency response, from +0dB (default set) to +15dB. **Example:** +0dB (mín.) +15dB (max.)

# **Output Bass (Cut-off Frequency):**

Filter cut-off frequency for supplement low frequency response.Example:20Hz (mín.)150Hz (max.)

## Output Treble (Gain):

Filter can be used to attenuate/supplement the high frequency response, from -12dB to +10.5dB. **Example:** -12dB (max atenuation) +0dB (default) +10.5dB (max gain)

# **Output Treble (Cut-off Frequency):**

Filter cut-off frequency for attenuate/supplementhigh frequency response.Example:1kHz (mín.)8kHz (Máx.)

## DESK.MIC IN Volume (format: XXX):

Select between 070 and 127, the gain level to be applied to audio from the desk control IPU-100P connected to the IPU-100. This configuration parameter can only be used in IPU-100P mode Always use a 3-digit format. **Example:** 070 (min.) 090 127 (Max.)

# EXT.MIC IN Volume (format: XXX):

Select between 010 and 128, the gain level to be applied to audio from the external microphone of the desk control (IPU-100P) connected to the IPU-100 (CM-23 is the recommended microphone). This configuration parameter can only be used in IPU-100P mode. Always use a 3-digit format.

Example: 010(min.) 090 128 (Max.)

## TM OUT Activation Mode:

There are few input calls (depending on the extension) that allow the activation of this mode: - OFF.

- Any incoming call: Any incoming call with the server specifications will activate the TM OUT.

- Only voice calls: Only incoming calls from desk control (IPU-100P), will activate the TM OUT.

## SERVER SPECIFICATIONS

Codifier extension between **2500** and **2999**, activate the TM OUT in the decoder. All extensions between **4000** and **4999** will activate the decoder TM OUT

# 4.5 TIME CONFIGURATION. (Time).

Select hour, minute and second on the 24h format, and always using 2 digits. Click on "Save TIME" to update the system clock.

|                                                                             | SID EXTENSION Configuration                                                                    | 22:45:56<br>SUN, 20/01/2013                                         |
|-----------------------------------------------------------------------------|------------------------------------------------------------------------------------------------|---------------------------------------------------------------------|
| ude                                                                         |                                                                                                | UNION DESARROLLOS ELECTRONICOS                                      |
| and the second second                                                       | TIME Config                                                                                    | guration Menu                                                       |
| IPU-100                                                                     | This page allows the configuration of the TIME's board settings. Ent                           | ter the new settings for the board below.                           |
| Home                                                                        | Hour (hh):                                                                                     | 22                                                                  |
| SIP                                                                         | Minute (mm):                                                                                   | 45                                                                  |
|                                                                             | Seconds (ss):                                                                                  | 66                                                                  |
| Device<br>Network<br>Time<br>Date<br>Password<br>Reset to Factory<br>Reboot | Always use the format: (hl<br>Example:<br>Hour (hh): 22<br>Minute (mm): 45<br>Seconds (ss): 55 | h/mm/ss)                                                            |
| Copyright                                                                   | © 2013 - UNION DESARROLLOS ELECTRONICOS - Avda. Barcelona, 24 - Sant Joan                      | n Despi - Barcelona - Tel. +34 93 477 28 54 - Fax. +34 93 261 17 52 |

# 4.6 DATE CONFIGURATION (Date).

Enter the day, month and year desired, considering always use 2 digits format. Click on "Save DATE" to update the system calendar.

| IRU 100                                                                                 | DATE Config                                                                                 | guration Menu                              |
|-----------------------------------------------------------------------------------------|---------------------------------------------------------------------------------------------|--------------------------------------------|
| 1-0-100                                                                                 | This page allows the configuration of the DATE's board settings. En                         | nter the new settings for the board below: |
| Home                                                                                    | Day (dd)                                                                                    | 20                                         |
|                                                                                         | Month (mm):                                                                                 | 01                                         |
| SIP                                                                                     | Year (yy):                                                                                  | 13                                         |
| Exension<br>Device<br>Network<br>Time<br>Date<br>Password<br>Reset to Factory<br>Reboot | Always use the format: (dd/m<br>Example:<br>Day (dd): 20<br>Month (mm): 01<br>Year (yy): 13 | vm /yy)                                    |

# ude

# 4.7 RESET TO FACTORY (Reset to Factory)

The IPU-100 can be configured with the factory configuration.

|               | Reset to Factory Default Configuration Menu                                                                                                    |
|---------------|----------------------------------------------------------------------------------------------------|
| IPU-100       | Reset to Factory Default This page allows to recover the configuration of FACTORY for the board settings                                                                             |
| Eip           | CAUTION: This action could required to know system parameters to setup and reconnect again the device if you have doubts, please don't<br>heatale to contact with the Network Admin. |
| Extension     | Do you want to RESET the board to FACTORY DEFAULT? If you have doubts, please CANCEL.                                                                                                |
| Come          |                                                                                                    |
| Rebot         |                                                                                                    |
| Copyright @ 2 | 013 - UNION DESARROLLOS ELECTRONICOS - Avia: Barelona, 24 - Sant Joan Desol - Barcelona - Tel +34 93 477 20 54 - Fax, +34 93 291 17 52                                               |
|               |                                                                                                    |
|               |                                                                                                    |

# 4.8 REMOTE REBOOT (Reboot)

The IPU-100 can be remote rebooted just click to the **Reboot** icon on the left menu and confirm clicking on **REBOOT!** icon.

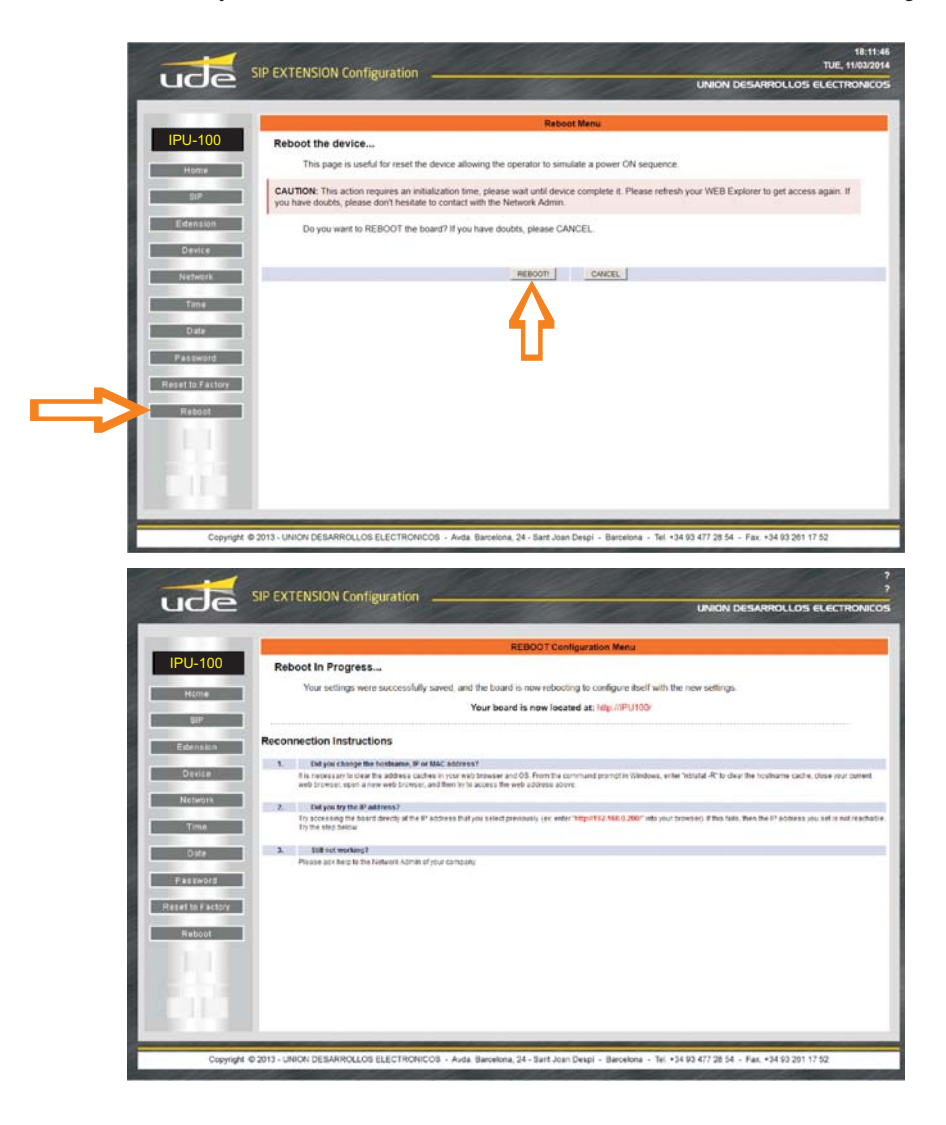

# 5.1 INITIALIZE PROCESS

When the device is initialize shows the first processing screen, in that moment the desk control is managing the information and synchronizing with the IPU-100 or IPU-1025 to be connected to the net.

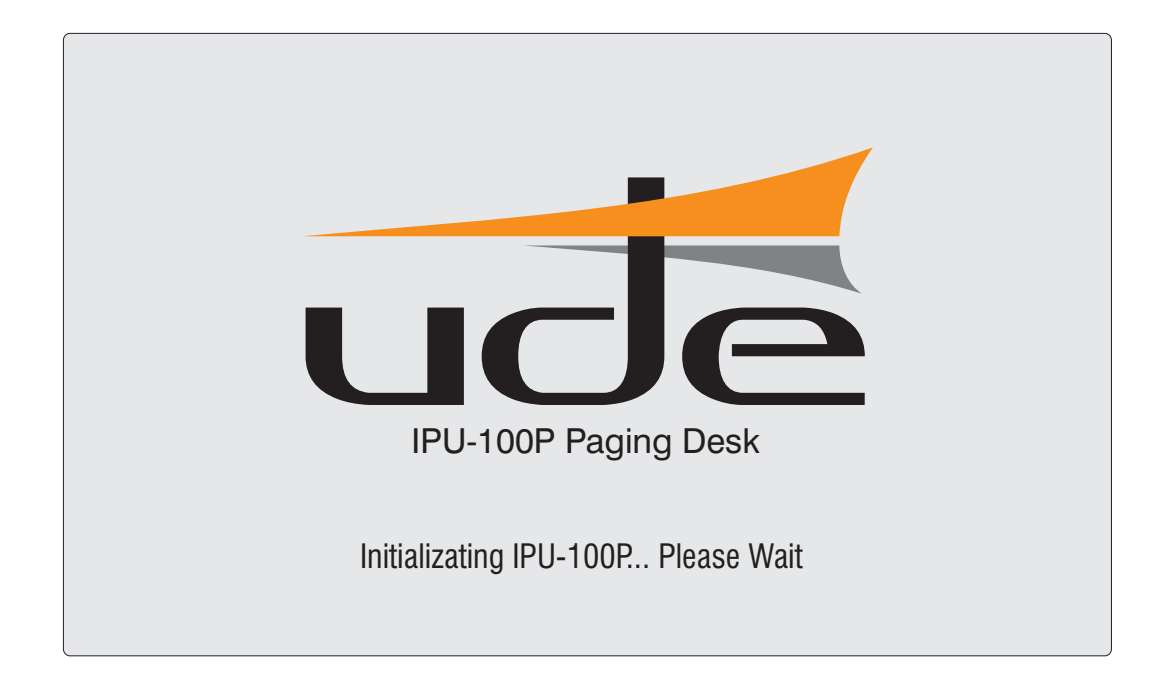

The main screen have different areas:

| 08.15  |        | ude    | IPU-100P Paging Desk |
|--------|--------|--------|----------------------|
| 1001   | 1002   | 1003   | 1004                 |
| Zona 1 | Zona 2 | Zona 3 | Zona 4               |
|        |        |        |                      |
|        |        |        |                      |
|        |        |        |                      |
|        |        |        |                      |
| C      |        | 1      |                      |

UC

**5.- INITIALIZE PROCESS** 

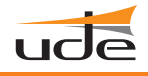

#### **5.2 PA BUTTONS DISPLAY**

| 00.00         | udē    | IPU-100P F | aging Desk |        |
|---------------|--------|------------|------------|--------|
| 0001 0002     | 2 0003 | 0004       | 0005       | ude    |
| Zona-1 Zona-2 | Zona-3 | Zona-4     | Zona-5     |        |
| 0001 0002     | 2 0003 | 0004       | 0005       |        |
| Zona-6 Zona-7 | Zona-8 | Zona-9     | Zona-10    |        |
| 2 4 4         | 1      |            |            | SPEECH |
|               |        |            |            |        |
|               |        |            |            |        |

**Example:** For an installation with 7 PA zones, the touch screen will show only 7 buttons.

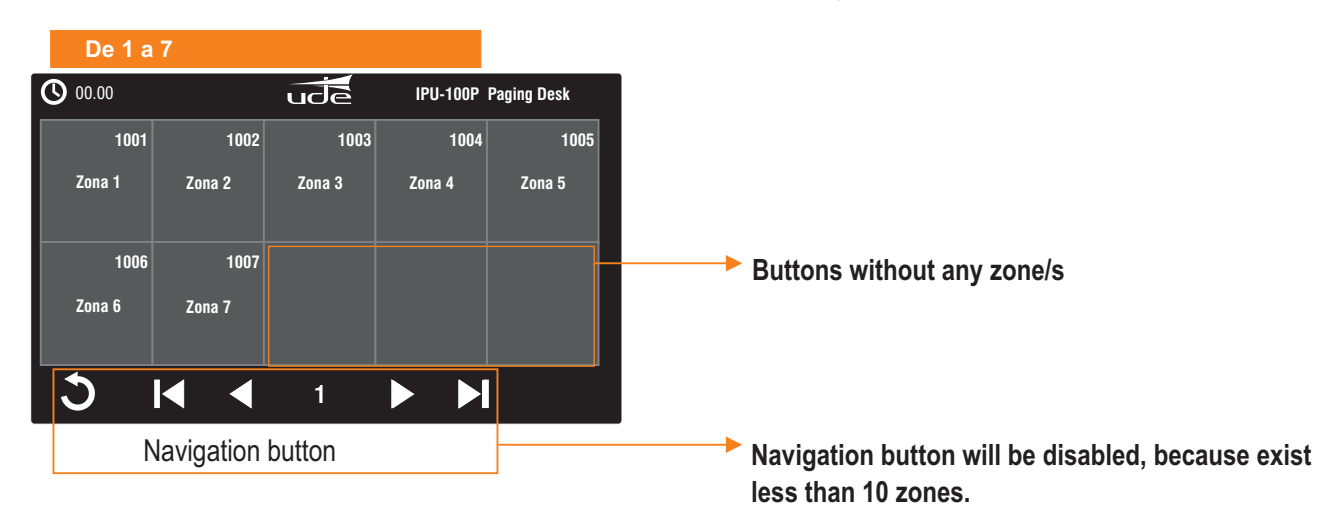

**Example:** For an installation of 23 zones, will exist 3 pages of 10+10+3 buttons.

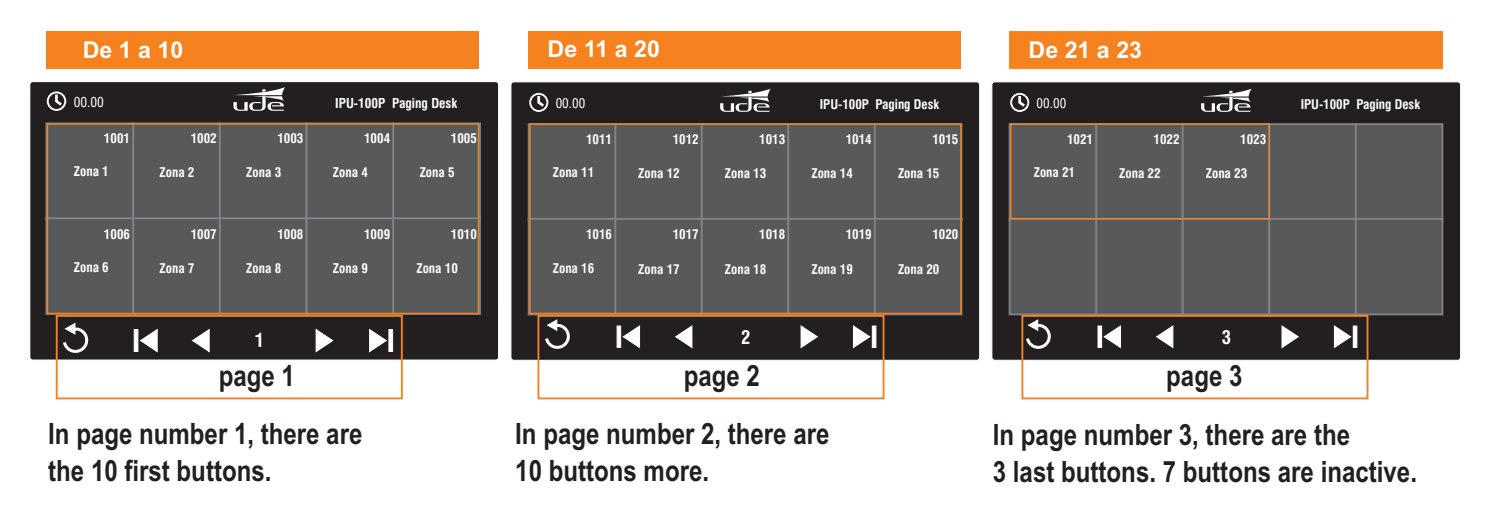

# **5.- INITIALIZE PROCESS**

#### 5.3 MAIN SCREN DESCRIPTION.

The main screen have different areas:

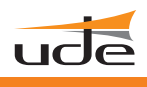

# A1 Area 1: System time

The time configured in the IPU-100 or IPU-1025.

# A2 Area 2: SIP desk name

Identification name in the main screen to identified from other desk control in the installation with a maximum of 32 alphanumeric characters.

#### **A**3

# Area 3: PA zone buttons.

The page has a maximum number of 10 zones and in the system can be until 25 pages, the whole system can manage 250 PA zones from one IPU-100P.

# A4 Area 4: Navigation icons.

The navigation icons allow move through all pages of the desk control. The different icons are:

| A1                                                                                                    | 00.00                                                                                                    |                                                                                      | ude                                                                       | IPU-100P P                                              | aging Desk        | A2                |
|----------------------------------------------------------------------------------------------------|----------------------------------------------------------------------------------------------------|--------------------------------------------------------------------------------------|---------------------------------------------------------------------------|---------------------------------------------------------|-------------------|-------------------|
|                                                                                                    | 1001                                                                                                    | 1002                                                                                 | 1003                                                                      | 1004                                                    | 1005              |                   |
|                                                                                                    | Zone 1                                                                                                    | Zone 2                                                                               | Zone 3                                                                    | Zone 4                                                  | Zone5             |                   |
|                                                                                                    | 1006                                                                                                    | 1007                                                                                 | 1008                                                                      | 1009                                                    | 1010              | A3                |
|                                                                                                    | Zone 6                                                                                                    | Zone 7                                                                               | Zone 8                                                                    | Zone 9                                                  | Zone 10           |                   |
|                                                                                                    | <b>•</b>                                                                                                    |                                                                                      |                                                                           | <u> </u>                                                |                   |                   |
|                                                                                                    | J                                                                                                    |                                                                                      | 1                                                                         |                                                         |                   | A4                |
| Reset<br>Cleans all se<br>Index numb<br>The number<br>which range                                                                                                    | lected PA zone butto<br>er<br>depend on the user<br>of PA zone buttons i                                                                        | ons.<br>navigation on the screen                                                     | 1<br>he total PA zone<br>1.                                               | buttons program                                         | nmed, the user ca | A4                |
| <ul> <li>Reset<br/>Cleans all se</li> <li>Index numb<br/>The number<br/>which range</li> <li>Next page:<br/>Refresh PA z</li> </ul>                                                                           | lected PA zone butto<br>er<br>depend on the user<br>of PA zone buttons i<br>ones to next page. I                                                | ons.<br>navigation on the screen<br>In case to be in                                 | 1<br>he total PA zone<br>n.<br>the last it will go                        | buttons program<br>the first one.                       | med, the user ca  | an use it to know |
| <ul> <li>Reset<br/>Cleans all se</li> <li>Index numb<br/>The number<br/>which range</li> <li>Next page:<br/>Refresh PA z</li> <li>Page before<br/>Refresh PA z</li> </ul>                                     | lected PA zone butto<br>er<br>depend on the user<br>of PA zone buttons i<br>ones to next page. I<br>ones to page before                         | ons.<br>navigation on tl<br>is on the screen<br>In case to be in<br>e. In case to be | ן<br>he total PA zone<br>ו.<br>the last it will go<br>in the first one it | buttons program<br>the first one.<br>will go the last o | imed, the user ca | an use it to know |
| <ul> <li>Reset<br/>Cleans all se</li> <li>Index numb<br/>The number<br/>which range</li> <li>Next page:<br/>Refresh PA z</li> <li>Page before<br/>Refresh PA z</li> <li>Last page<br/>Refresh PA z</li> </ul> | lected PA zone butto<br>er<br>depend on the user<br>of PA zone buttons i<br>ones to next page. I<br>ones to page before<br>ones to the last pag | ons.<br>navigation on the screen<br>In case to be in<br>e. In case to be             | 1<br>he total PA zone<br>۱.<br>the last it will go<br>in the first one it | buttons program<br>the first one.<br>will go the last o | nmed, the user ca | an use it to know |

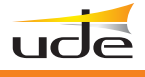

## 5.4 SELECTZONES.

The operator can select the PA zone buttons in order to send the voice message. Each PA zone selected will change the color from grey to blue, while there is no call in progress or until it is reset. All selected zones can be deselected individually just pressing on the button, when it is applied the button will change from blue to grey.

# **EXAMPLE:** Selection of Zone 1

# and VOICE MESSAGE

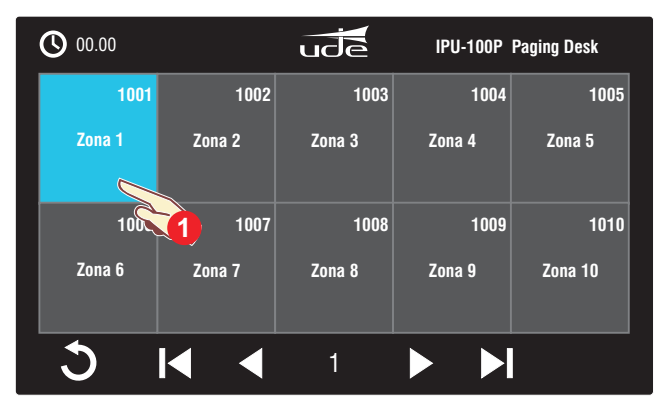

| 00.00  |        | ude    | IPU-100P | Paging Desk |
|--------|--------|--------|----------|-------------|
| 1001   | 1002   | 1003   | 1004     | 1005        |
| Zona 1 | Zona 2 | Zona 3 | Zona 4   | Zona 5      |
| 1006   | 1007   | 1008   | 1009     | 1010        |
| Zona 6 | Zona 7 | Zona 8 | Zona 9   | Zona 10     |
| ১      |        | 1      |          |             |

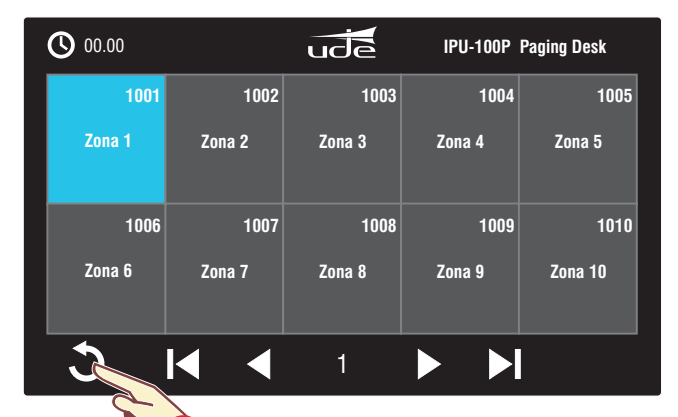

| 00.00  |        | ude    | IPU-100P | Paging Desk |
|--------|--------|--------|----------|-------------|
| 1001   | 1002   | 1003   | 1004     | 1005        |
| Zona 1 | Zona 2 | Zona 3 | Zona 4   | Zona 5      |
| 1006   | 1007   | 1008   | 1009     | 1010        |
| Zona 6 | Zona 7 | Zona 8 | Zona 9   | Zona 10     |
| 3      |        | 1      |          |             |

Tap the Zone 1 button (1001). Colour will change to blue.

Once the zone 1 is selected, press the PTT (speech). The selected zone will change the colour from blue to green, indicating the call is right processed.

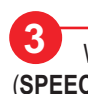

4

SPEECH

When the system is ready to send the voice message the PTT (SPEECH) and the MESSAGE led indicator will turn on.

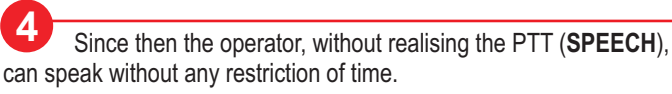

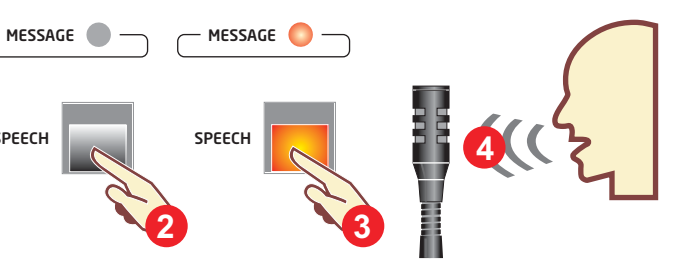

5 When the operator want to finish the connection release the SPEECH button, the system will close all calls and turn off the "MESSAGE" LED in the frontal panel.

Also the PA zones buttons change the color from GREEN to BLUE.

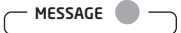

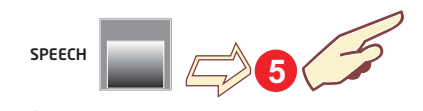

6 If the operator wants to send another message only to the Zone 1, just press the PTT SPEECH again

(the IPU-100P keeps in memory the last zone selection)

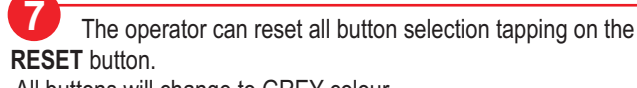

All buttons will change to GREY colour.

ATTENTION: The operator must keep pressing the SPEECH button until the end of the message.

# **5.- INITIALIZE PROCESS**

# EXAMPLE:

Selection of Zone 1, 2 and 4 and VOICE MESSAGE

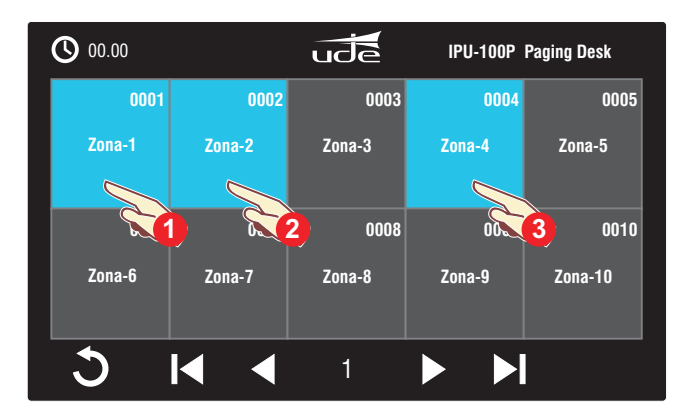

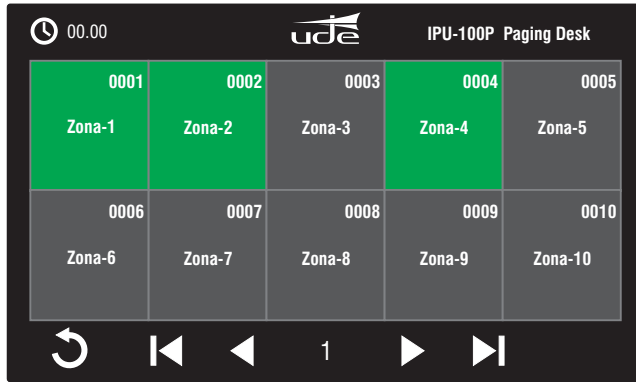

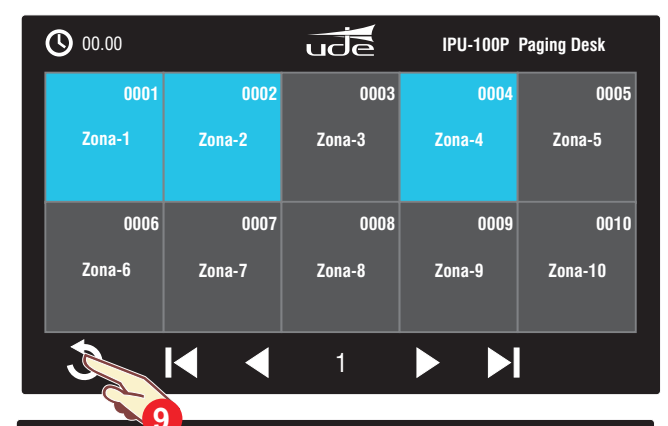

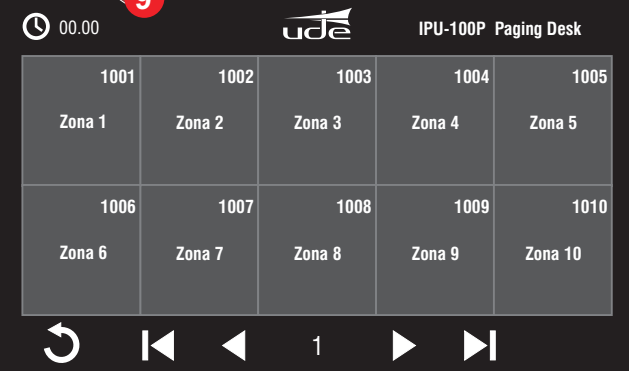

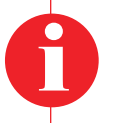

#### Attention!

User must begin to speak when the SPEECH RED led is on.

Even if pressing the Speech button the "Message" LED is off, the IPU-100P will prompt a message in the up-right corner. Finally if the "Message" LED never turns on, contact the technical staff of the installation.

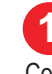

Tap the Zone 1 button (1001). Colour will change to blue.

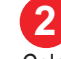

Tap the Zone 2 button (1002). Colour will change to blue.

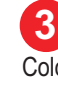

Tap the Zone 4 button (1004). Colour will change to blue.

4 Once the zone 1,2 and 4 are selected, **press the PTT button**. The selected zones will change the colour from BLUE to GREEN, indicating the call is right processed.

5 When the system is ready to send the voice message the PTT button and the MESSAGE led indicator will turn on.

6 Since then the operator, without realising the PTT button, can speak without any restriction of time.

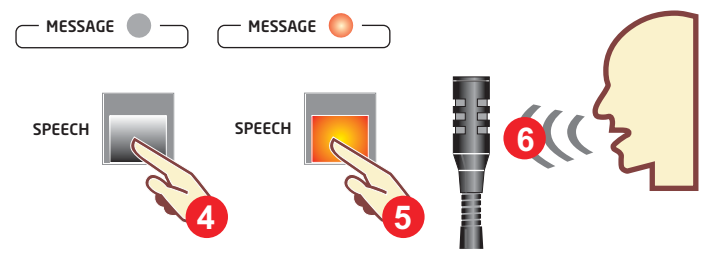

7 When the operator want to finish the connection release the PTT button, the system will close all calls and turn off the MESSAGE LED.

Also the PA zones buttons change the colour from GREEN to BLUE.

MESSAGE

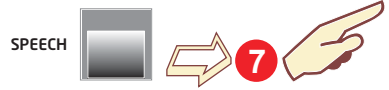

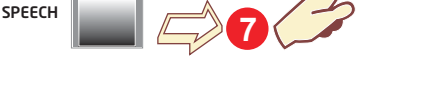

8 If the operator wants to send another message only to the Zone 1,2 and 4.

Just press the PTT button again

(the IPU-100P keeps in memory the last zone selection).

9 The operator can reset all button selection tapping on the **RESET** button. All buttons will change to GREY colour.